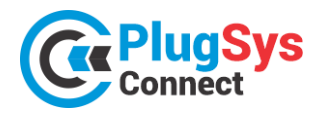

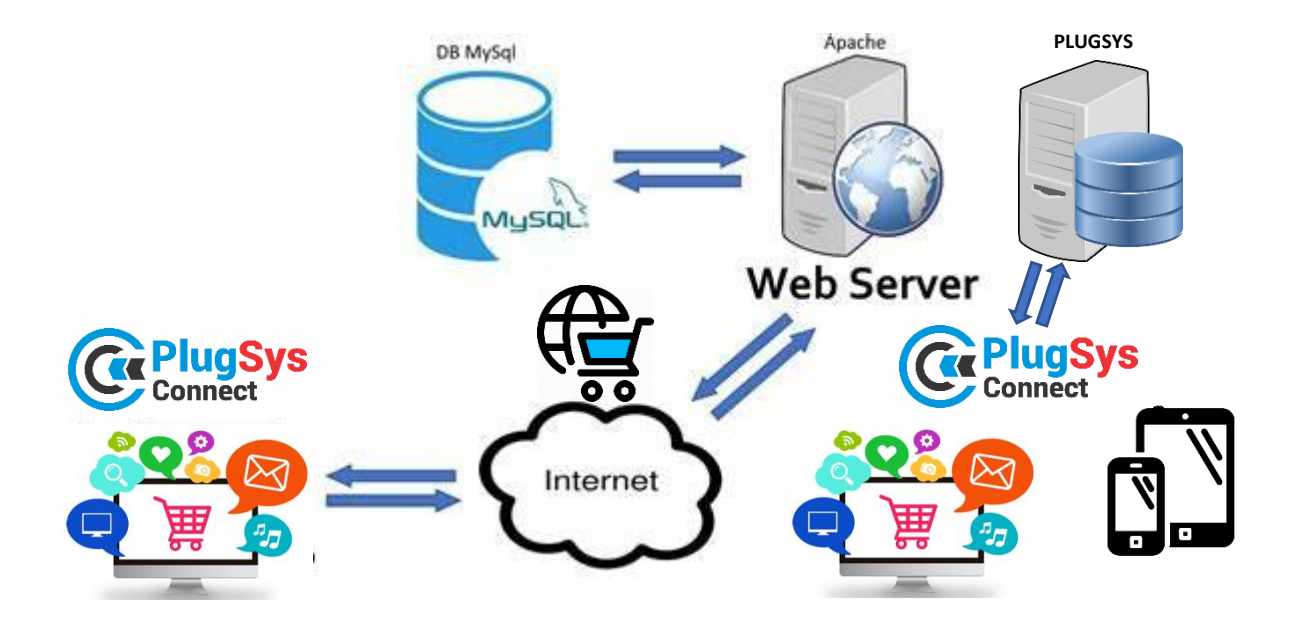

# INTEGRAÇÃO X PLUGSYS X PLUGSYSCONNECT

# **INTEGRANDO ITENS DO ESTOQUE DO PLUGSYS**

 No PLUGSYS acesse o cadastro de Estoque (Produtos) localize o produto que deseja passar para o E-Commerce. Preencha as informações que estão na tela, por exemplo: Peso Bruto, Peso Líquido, Altura, Largura, Profundidade e clique em SITE. Neste momento este produto estará APTO para passar ao Sistema de E-Commerce. O SKU será gerado automaticamente. Caso queira INFORMAR um NOVO SKU, pode informar

neste campo.

| Código de Ba | rra:                              | Localização: |       | Código do Fabricante: |         |        |  |  |  |  |
|--------------|-----------------------------------|--------------|-------|-----------------------|---------|--------|--|--|--|--|
| 789844300    | 0151                              |              |       | 40860710              |         |        |  |  |  |  |
| Peso Bruto:  | Peso Líquido:                     | Altura:      | Pr    | ofundidade:           |         |        |  |  |  |  |
| 2,40         | 2,40                              | 14,0000      | 12,00 | 00                    | 17,0000 | 🕑 SITE |  |  |  |  |
| Embalagem    | Descrição do Volume SKU: 0013-MEN |              |       |                       |         |        |  |  |  |  |
| 001          | Emite Etiquet                     |              |       |                       |         |        |  |  |  |  |

2) Para listar os ITENS que estão para o E-commerce, basta na tela de consulta do Estoque, clicar em SITE.

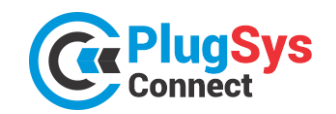

nculta an E

SISTEMATEC – EMPREENDIMENTOS E INFORMÁTICA LTDA. Campinas (SP) – Fone (19) 3252-0079 – E-mail: <u>vendas@sistematec.com.br</u>

Site: https://sistematec.com.br - https://plugsysconnect.com.br

| ĵ. | Consulta do        | 23101   |                       |                |              |                 |                 |                 |       |     |           |     |      |          |           |    |       |             |
|----|--------------------|---------|-----------------------|----------------|--------------|-----------------|-----------------|-----------------|-------|-----|-----------|-----|------|----------|-----------|----|-------|-------------|
| ۵  | Descrição Principa | l (míni | mo conf. parâmetros); | Complemento/Ma | delos:       | Co              | ndição do Item: |                 | -     |     | 1.0%-     |     | C    | ,        | C         |    |       | M           |
| Ļ  |                    |         |                       | L              |              |                 |                 | ٢               | _     | a   | Jane      |     |      | <b>*</b> | Consultar |    |       | Mostral Toc |
| l  | Jódigo Interno:    |         | Código do Fabricante: | Grupo:         | Fabric:      | NCM:            |                 | Código de       | Barra | as: |           | 7   |      |          |           |    |       | -           |
|    |                    |         |                       | <b>`</b>       | <b>`</b>     | <u>`</u>        |                 |                 |       |     |           |     |      |          |           |    |       |             |
|    | Código Interno     | FAB     | Cod.Fabricante        |                | Des          | crição Principa | al              |                 | TIP   | s   | E.F.      | CST | I IV | Ά        | NCM       | Un | Grupo | Prc. Venda  |
|    | 0008               | MEN     | 40860218              | COMPACTADOR    | R DE PERCUS  | ISAO RAM70      | H COM MOTOR H   | HONDA GX        | 00    | А   | NORMAL    | 800 | N 0  | ,00,     | 84678900  | UN | 0000  | 16.180,40   |
|    | 0086               | BOS     | AT 4030I              | FURADEIRA 3/   | 8 - 1.800RPM |                 |                 |                 | 00    | А   | MP.TERC.  | 200 | N 0  | ,00,     | 84671110  | UN | 0000  | 267,75      |
|    | 0083               | BOS     | AT214P                | FURADEIRA RE   | VERSIVEL DI  | E 1/2. 450RPf   | М               |                 | 00    | А   | MP.TERC.  | 200 | N 0  | ,00,     | 84671110  | UN | 0000  | 535,47      |
|    | 0045               | BOS     | 1619P05211000         | INDUZIDO 127   | (            |                 |                 |                 | 00    | А   | NP.TERC.  | 200 | N 0  | ,00,     | 85030010  | PC | 0000  | 42,09       |
|    | 9005               | DIV     | 9005                  | INVERSORA DE   | SOLDA ELE    | FRONICA E T     | 1G-200A         |                 | 00    | А   | NP.DIRETA | 000 | N 0  | ,00,     | 16042090  | PC | 0048  | 1.500,00    |
| •  | 0013               | MEN     | 40860710              | LIXADEIRA DE I | PAREDE MLP   | 710H C/MOT      | OR MONOFASIC    | 0 220V 60       | 00    | А   | NORMAL    | 800 | N 0  | ,00,     | 84601900  | UN | 0030  | 652,53      |
|    | 0012               | MEN     | 40730005              | MANGOTE DO     | /IBRADOR AL  | TA ROTACA       | O COM PONTEIR   | A 40MM $\times$ | 00    | Α   | NORNAL    | 800 | N 0  | ,00,     | 84748090  | PC | 0000  | 1.273,80    |

# PASSANDO PARA O PLUGSYSCONNECT

 Conecte ao Sistema PLUGSYS Connect. Utilize o nome do Usuário e Senha que foram designados para o seu LOGIN ao Sistema.

Atenção: O Sistema será previamente instalado em seu Servidor Windows e deve estar compartilhado com o Sistema PLUGSYS da sua Empresa.

Qualquer terminal habilitado poderá acessar o E-Commerce, porém haverá uma configuração prévia e as permissões para cada usuário.

| Connect Connect                 |   |  |
|---------------------------------|---|--|
| Acesso ao Sistema               |   |  |
| Usuário:                        |   |  |
| admin                           |   |  |
| Senha:                          |   |  |
|                                 | 0 |  |
| Entrar                          |   |  |
| Novo usuário<br>Recuperar senha |   |  |
| Lembrar-me                      |   |  |

2) Uma tela deverá ser aberta com alguns gráficos no DASHBOARD e do lado esquerdo um menu de opções.

| Connect                                                                                                    |                                                                                                    |                                          |     |
|----------------------------------------------------------------------------------------------------|----------------------------------------------------------------------------------------------------|------------------------------------------|-----|
| <ul> <li>E Dashboard</li> <li>Cadastros</li> <li>Produtos</li> <li>F E-Commerce</li> <li>F Pedidos</li> <li>PlugSys</li> <li>Sair</li> </ul> | R\$4.000,00           R\$3.000,00           R\$3.000,00           R\$3.000,00           R\$3.000,00           R\$3.000,00           R\$3.000,00           R\$3.000,00           R\$4.000,00           R\$4.000,00           R\$3.000,00           R\$3.000,00           R\$4.000,00           R\$4.000,00           R\$5.000           R\$5.000           R\$5.000           R\$5.000           R\$5.000           R\$5.000           R\$5.000 <td>× Produtos Ativos/Inativos</td> <td>SIM</td> | × Produtos Ativos/Inativos               | SIM |
|                                                                                                    | E Z C                                                                                                    | DIV BOS<br>MEN STE<br>S CDIV C MEN C STE | ×   |

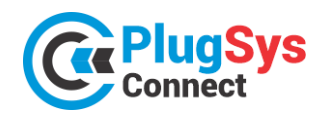

PlugSys E Dashboard Cadastros Produtos E-Commerce Pedidos PlugSys = Transfere para E-Commer 🦘 Segurança 🗗 Sair

SISTEMATEC – EMPREENDIMENTOS E INFORMÁTICA LTDA. Campinas (SP) - Fone (19) 3252-0079 - E-mail: vendas@sistematec.com.br Site: https://sistematec.com.br - https://plugsysconnect.com.br

3) Agora faremos a transferência dos Itens do PLUGSYS que estarão disponibilizados para venda e integração com o Sistema de E-Commerce.

Clique em PLUGSYS -> Transfere para E-Commerce.

4)Será aberta a próxima tela do programa. Serão lidos todos os itens assinalados para SITE no Sistema PLUGSYS. Item a item terá que marcar ou não a sua transferência para o PlugsysConnect.

|  | ATUALI | ZAÇÃ | O DE | ESTO | QUE |
|--|--------|------|------|------|-----|
|--|--------|------|------|------|-----|

| Busca Rapida |                |            |           |                                                   |         |            |             |     |             |  |
|--------------|----------------|------------|-----------|---------------------------------------------------|---------|------------|-------------|-----|-------------|--|
|              | ESTOQUE_ID*    | FABRIC_ID* | Site      | Descrição Principal                               | Saldo   | Prc.Custo  | Prc.Venda1  | ATV | EST_SKU     |  |
| 1            | 0008           | MEN        | 🔵 S 🔾 N   | COMPACTADOR DE PERCUSSAO RAM70H COM MOTOR HON     | 17,0000 | 6.472,1600 | 16.180,4000 | A   | 0008-MEN    |  |
|              | 0012           | MEN        | ● S () N  | MANGOTE DO VIBRADOR ALTA ROTACAO COM PONTEIRA 40  | 5,0000  | 509,5200   | 1.273,8000  | А   | 0012-MEN    |  |
|              | 0013           | MEN        | ● S () N  | LIXADEIRA DE PAREDE MLP710H C/MOTOR MONOFASICO 22 | 15,0000 | 383,8400   | 652,5300    | Α   | 0013-MEN    |  |
|              | 0044           | BOS        | 🔿 S 🌑 N   | JOGO DE ESCOVAS 220V GWS 7-115                    | 4,0000  | 7,2100     | 10,8150     | A   | 0044-BOS    |  |
|              | 0045           | BOS        | ● S () N  | INDUZIDO 127V                                     | 8,0000  | 28,0600    | 42,0900     | Α   | 0045-BOS    |  |
|              | 0083           | BOS        | ● S () N  | FURADEIRA REVERSIVEL DE 1/2. 450RPM               | 9,0000  | 356,9800   | 535,4700    | A   | 0083-BOS    |  |
|              | 0086           | BOS        | ● S () N  | FURADEIRA 3/8 - 1.800RPM                          | 2,0000  | 178,5000   | 267,7500    | A   | 0086-BOS    |  |
|              | 0090           | BOS        | 🔿 S 🌑 N   | SERRA TICO-TICO - ACO 1,6MM/ALUM. 2,5MM           | 2,0000  | 501,4500   | 752,1750    | A   |             |  |
|              | 0094           | BOS        | 🔿 S 🌑 N   | LIXADEIRA ROTO ORBITAL S/ASPIRACAO 6              | 2,0000  | 464,0800   | 696,1200    | A   | 0094-BOS    |  |
|              | 9001           | DIV        | 🔿 S 🌑 N   | INVERSORA DE SOLDA ELETRONICA 150-A 220V          | 40,0000 | 0,0000     | 100,0000    | A   | 9001-DIV    |  |
|              | 9002           | DIV        | 🔿 S 🌑 N   | INVERSORA DE SOLDA ELETRONICA 150-A BIVOLT        | 0,0000  | 0,0000     | 300,0000    | A   | NM_AMPnbsp; |  |
|              | 9003           | DIV        | ○ S ● N   | TRANFORMADOR DE SOLDA 150-A                       | 10,0000 | 0,0000     | 250,0000    | A   | 9003-DIV    |  |
| Î            | 9005           | DIV        | S O N     | INVERSORA DE SOLDA ELETRONICA E TIG-200A          | 9,0000  | 1.000,0000 | 1.500,0000  | A   | 9005-DIV    |  |
|              | SFT1510        | STE        | () S (● N | FITA ISOL PVC FITECK 19MMX10MX                    | 3,0000  | 1,5400     | 2,3100      | A   | SFT1510-STE |  |
| Campo        | s obrigatórios |            |           |                                                   |         |            |             |     |             |  |
| Ir pa        | ra Visualiza   | r 100 🗸    |           | $\mathbb{M} \leftarrow 1 \rightarrow \mathbb{M}$  |         |            |             |     | [1 a        |  |

receberá as informações exclusivas sites, como Imagens, Medidas, Cate etc. Caso clique em N-NÃO e ele já na área de E-Commerce, será desat momentaneamente, podendo volta quando quiser.

|         | _        |     |           |                      |
|---------|----------|-----|-----------|----------------------|
| para os | 0013     | MEN | 🔪 🔲 S 🔾 N | LIXADEIRA DE PAREI   |
| egoria, | 1 0044   | BOS | 🔵 S 🔵 N   | JOGO DE ESCOVAS      |
| esteve  | 👕 🖬 0045 | BOS | 🔵 S 🔵 N   | INDUZIDO 127V        |
| ivado   | 👕 🔂 0083 | BOS | 🔵 S 🔵 N   | FURADEIRA REVERS     |
| ar      | 10086    | BOS | 🔵 S 🔵 N   | FURADEIRA 3/8 - 1.80 |

#### **CADASTRO DE PRODUTOS PARA O E-COMMERCE**

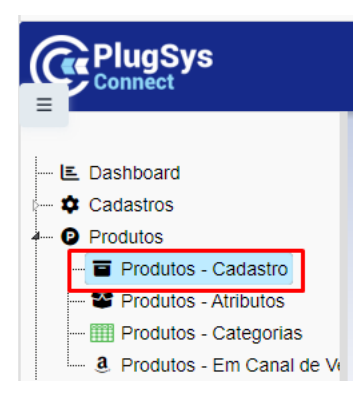

6) Neste módulo poderá completar o cadastro dos produtos. Será necessário adicionar as fotos, medidas, voltagem, tamanho, medidas, garantia e principalmente as CATEGORIAS.

7) Clique no (lápis) para abrir o produto.

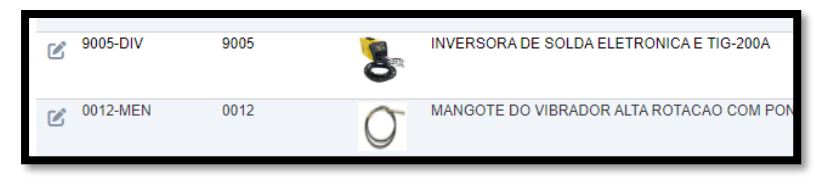

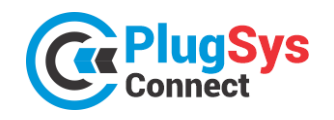

8) Nesta tela abaixo, faça os ajustes necessários. Confira as medidas, origem, preços, voltagem e também as imagens para este produto. As imagens podem ser vinculadas de qualquer lugar, porém indicamos criar uma pasta local e mantê-las localmente. Coloque no máximo 10 imagens que será suficiente.

| ATUALIZAÇÃO DA     | TABELA DE PRODUTOS                                    |    |                         |               | 23-02-2024 |
|--------------------|-------------------------------------------------------|----|-------------------------|---------------|------------|
|                    | 🗕 🕂 Novo 🔒 Salvar 🧯 Excluir                           |    | Atualiza Todas as Image | ns do Site  😂 | ← Voltar   |
| - PRINCIPAL        |                                                       |    | - CAMPANHA PROMO        | CIONAL        |            |
| ID *               | 73                                                    |    | PRCUSTO                 | 6.472,16      |            |
| ESTOQUEID          | 0008                                                  |    | Prc.Normal              | 16.180,40     |            |
| FABRICID           | MEN                                                   |    | Preço Oferta            | 16.180,40     |            |
| Cod.Agrupamento    | 0008                                                  |    | Origem                  | NACIONAL 🗸    |            |
| Descrição          | COMPACTADOR DE PERCUSSAO RAM70H COM MOTOR HONDA GX120 |    | NCM                     | 84678900      |            |
| Ploudo             |                                                       | 1. | Cod.Barra               | 7898442999036 |            |
| SKU                | 0008-MEN                                              |    | Voltagem                | 110V          | ~          |
| Descrição          | COMPACTADOR DE PERCUSSAO RAM70H COM MOTOR HONDA       |    | Ativo                   | SIM 🗸         |            |
| Secundária         | GX120 //                                              |    | CAMPANHA                | C02 🗸         |            |
| ID-Categ           | Compactadores de Solo 🔹                               |    | PUBLICADO               | SIM           |            |
| SALDO              | 30.00                                                 |    | VERIFICADO              | ОК 🖌          |            |
|                    |                                                       |    | OK Site                 | <             |            |
| OBRIGATÓRIOS       |                                                       |    |                         |               |            |
| Descrição Complet  | DESCRICAO DETALHADA                                   |    |                         | 1.            |            |
| Largura (cm        | ) 15                                                  |    |                         |               |            |
| Altura (cm         | ) 14                                                  |    |                         |               |            |
| Comprim (cm        | ) 17                                                  |    | LISTA DE ATRIBUTO       | S DOS PRODUT  | DS         |
| Peso (gr           | ) 10                                                  |    |                         |               |            |
| - IMAGENS          |                                                       |    | ✓ Tipo Atributo         |               |            |
|                    |                                                       |    | COR (1846)              |               |            |
| Adicionar arquivos | Iniciar upload                                        |    | POTÊNCIA (36)           |               |            |
|                    |                                                       |    |                         | 3)            |            |
|                    |                                                       |    |                         | ,             |            |
|                    |                                                       |    | UVOLIAGEM (13)          |               |            |
|                    |                                                       |    | + Ver todos             |               |            |
|                    |                                                       |    |                         |               |            |
| Excluir imagem     | Excluir imagem                                        |    |                         |               |            |

9) Quando terminar, clique no botão SALVAR. Isso provocará uma verificação de todas as informações. Caso falte algum detalhe, será emitido um aviso na tela e a correção deverá ser feita.

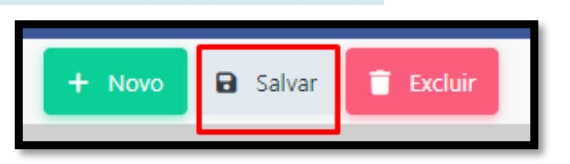

| SIM 🖌 |
|-------|
| C02 🗸 |
| SIM   |
| ОК 🗸  |
| 🖌 🖊   |
|       |

10) Confira ou coloque que está (ATIVO) e vincule a uma CAMPANHA, que será explicado mais à frente. Quando o registro sinalizar OK SITE, quer dizer que já pode ser utilizado nos sites e estará integrado ao PLUGSYS.

A imagem ao lado é exatamente o que precisamos que esteja.

Pronto! O produto já estará habilitado para venda na internet!

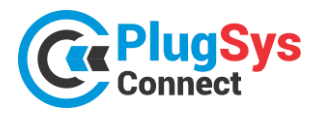

# **PUBLICANDO PRODUTOS NO E-COMMERCE**

- Siga os procedimentos para publicar seus itens no HUB do PLUGSYSCONNECT.
   Clique em E-COMMERCE -> Produtos -> E-Commerce.
- 2) Será aberto um novo módulo com os Produtos que foram habilitados na rotina anterior.
- 3) Neste momento não será necessário designar quais os CANAIS de venda que desejará publicar o produto.

PlugSys connect
Connect
Cadastros
Produtos
Produtos
Produtos - E-Commerce
Produtos - Publicados
Produtos - Publicados
Produtos - Consulta pelo S
Canais de Venda (todos)
Atualizar Mercado Livre
Deleta - Anúncio

Para publicar e manter seus produtos no Site do E-Commerce, clique no botão (SITE).

| LISTA DE PRODUT                  | TOS DO E-COM   | MERCE     |                                                          |         |            |       |                            |           |             |                                                                                   |        |          |          | 2    | 3/02/2024     |
|----------------------------------|----------------|-----------|----------------------------------------------------------|---------|------------|-------|----------------------------|-----------|-------------|-----------------------------------------------------------------------------------|--------|----------|----------|------|---------------|
| ✓ Campanha ☐ C01 (2)             | K Busca Rapida | م •       |                                                          | 😚 Canai | s de Venda |       | Campanhas                  | 😭 Sinc    | roniza SITE |                                                                                   | ອ      | Sincroni | za Plugs | ys 📢 | ← Voltar      |
|                                  | Site SKU       | Imagem    | Descr Produto                                            | Marca   | Cam        | panha | Preço Pad                  | rão       | Saldo       | Canal Vendas                                                                      | Canais | Plug     | Hub      | Sinc |               |
|                                  | 2 0008-<br>MEN | Ţ         | COMPACTADOR DE PERCUSSAO RAM70H<br>COM MOTOR HONDA GX120 | MEN     | 曲          | C02   |                            | 16.180,40 | 30          | R\$ 16000.00 - AMAZON<br>R\$ 16100.00 - SHOPEE<br>R\$ 15900.00 - MERCADO<br>LIVRE | ŵ      | ~        | ~        | ~    | ☆ Site        |
| ✓ Marca BOS (1)                  | 0086-BOS       |           | FURADEIRA 3/8 - 1.800RPM                                 | BOS     | 曲          | C01   |                            | 267,75    | 2           | R\$ 250.00 -<br>NUVEMSHOP                                                         | ŵ      | ~        | ~        | ~    | 🛠 Site        |
| <u>DIV</u> (1)<br><u>MEN</u> (1) | 9005-DIV       | 8         | INVERSORA DE SOLDA ELETRONICA E TIG-<br>200A             | DIV     | 曲          | C01   |                            | 1.500,00  | 9           | R\$ 1450.00 -<br>NUVEMSHOP                                                        | ₩      | ~        | ~        | ~    | <b>☆</b> Site |
| ✓ □ + Ver todos                  | Ir para 1      | Visualiza | r 100 🗸                                                  |         | ŀ          | • ←   | $1 \rightarrow \mathbb{N}$ |           |             |                                                                                   |        |          |          |      | [1 a 3 de 3]  |

# ACESSANDO O HUB DA SUA LOJA VIRTUAL

#### Site: https://plugsysconnect.com.br

 Neste momento apresentamos o HUB da sua Loja Virtual. Com ele você poderá acompanhar todas as ocorrências com os seus produtos na Internet em nos Mercados que você escolheu. A SISTEMATEC, quando tudo já definido, irá criar este espaço na Web para a sua Loja Virtual e dar as orientações e o treinamento

| SISTEMATEC<br>Nelson       | Ξ             |                   |                                               |                                                            |                       |        |                 | ugSys               |         |          |         |                   |
|----------------------------|---------------|-------------------|-----------------------------------------------|------------------------------------------------------------|-----------------------|--------|-----------------|---------------------|---------|----------|---------|-------------------|
|                            | Listagem o    | de produtos       |                                               |                                                            |                       |        |                 |                     |         |          |         |                   |
| 수↓수 Indicadores            |               |                   |                                               |                                                            |                       |        |                 |                     |         |          |         |                   |
| Pedidos                    |               |                   |                                               |                                                            |                       |        |                 |                     |         |          |         |                   |
| Produtos                   | Palavra-cha   | ve 🗸 Nome, marca, | modelo, sku, etc.                             |                                                            |                       |        |                 | Todos               |         | ~        |         |                   |
| Listagem de produtos       | Data de Criac | ão Início         | Data de Criação F                             | 'im                                                        | Estoqu                | 10     |                 | Ativo               |         | Revisado |         |                   |
| Gestão de categorias       |               |                   |                                               |                                                            | Todos                 | S      | ~               | Todos               | ~       | ~        |         |                   |
| Categorias Personalizada   | Pesquisa      | r                 |                                               |                                                            |                       |        |                 |                     |         |          |         |                   |
| Listagem de erros          |               |                   |                                               |                                                            |                       |        |                 |                     |         |          |         |                   |
| Perguntas e Respostas - ML |               |                   |                                               |                                                            |                       |        |                 |                     |         |          | 7       | registros   itens |
| Configurações              | Cod. Prod     | Imagem            | Cod. Variante                                 | Data                                                       |                       | Status | Nome            |                     |         |          | Estoque | Preço             |
| O Usuários                 | 0045          |                   | ID: 000008<br>SKU: 0045-BOS<br>ERP: 000008    | Criado<br>22/04/2024, 15:<br>Atualizado<br>13/06/2024, 09: | :55:44<br>)<br>03:35  | Ativo  | INDUZIDO 127V   |                     |         |          | 8       | R\$46.30          |
|                            | 0090          |                   | ID: 000007<br>SKU: 0090-BOS<br>ERP: 000007    | Criado<br>25/03/2024, 10:<br>Atualizado<br>14/05/2024, 23: | :37:47<br>)<br>:44:31 | Ativo  | SERRA TICO-TIC  | 'O - ACO 1,6MM/ALUM | . 2,5MM |          | 7       | R\$827,39         |
|                            | SFT1510       | ۹                 | ID: 000006<br>SKU: SFT1510-STE<br>ERP: 000006 | Criado<br>05/03/2024, 11:<br>Atualizado<br>08/06/2024, 18: | :10:40<br>)<br>:31:03 | Ativo  | FITA ISOL.PVC F | ITECK 19MMX10MX     |         |          | 81      | R\$2,33           |

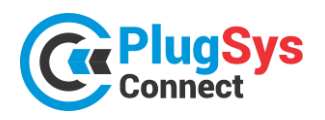

necessário. Com este HUB, seus produtos poderão frequentar **75 CANAIS DE VENDA** diferentes. Veja mais à frente, a lista dos CANAIS que já homologamos a Integração. Cada um com suas características, porém conseguimos INTEGRAR o saldo/preços/campanhas em um só local.

- 2) Cadastre seus produtos. Clique no botão: SITE e vá vendo que cada item será transferido para o HUB PLUGSYSCONNECT. Exatamente como está no seu computador. A primeira vez, não serão colocadas as imagens dos produtos. Porém quando quiser, selecione o produto, clique no início da linha e peça para atualizar TODAS AS IMAGENS do produto. Neste momento serão transferidas para o HUB de forma simples e com rapidez.
- 3) Utilize as imagens com arquivos (JPG) ou (PNG) de boa qualidade. Não há limites de imagens, mas recomendamos que coloque no máximo 10 imagens por produto. Caso precisem poderão trocar as imagens ou adicionar outras.

Observação: As imagens serão copiadas para os SITES dos Canais de Venda que escolheram.

# TRABALHANDO COM OS CANAIS DE VENDA

4) Hoje são cerca de 75 CANAIS DE VENDA onde você poderá vender os seus produtos. Mantenha suas informações atualizadas no PLUGSYSCONNECT e o mesmo arquivo será replicado em todos os CANAIS que você escolheu. Também aprenderá a lidar com cada CANAL. Existem várias diferenças entre eles. Destacamos que os CANAIS têm sua própria CATEGORIA de Produtos e o PLUGSYSCONNECT permite você classificar o mesmo produto em VÁRIAS CATEGORIAS. Fornecemos uma Tabela completa e você conseguirá

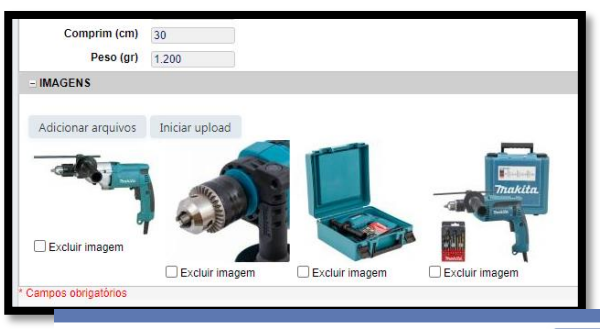

fazer aparecer o seu produto, exatamente na CATEGORIA específica do Canal/Site, justamente será encontrado nas consultas feitas, por exemplo, no Google.

## CONHEÇA ALGUNS CANAIS QUE JÁ ESTÃO À SUA DISPOSIÇÃO

| Duran Davida   |                                                   |                 |                 |            |                    |                                                                                                |        |          |           |      |               |
|----------------|---------------------------------------------------|-----------------|-----------------|------------|--------------------|------------------------------------------------------------------------------------------------|--------|----------|-----------|------|---------------|
| > Busca Rapida | ۹ •                                               | 👸 Canais de Ven | da              | E Campanha | Sincroniza SITE    |                                                                                                | 3      | Sincroni | za Plugsy | s ←  | • Voltar      |
| Site SKU       | Imagem Descr Produto                              | Marca           |                 | Campanha   | Preço Padrão Saldo | Canal Vendas                                                                                   | Canais | Plug     | Hub       | Sinc |               |
| 0008-<br>MEN   | COMPACTADOR DE PERCUSSAO RAM70H CO<br>HONDA GX120 | M MOTOR MEN     | 曲               | C02        | 16.180,40          | 16.180,40 30 R\$ 16000.00 - AMAZON<br>R\$ 16100.00 - SHOPEE<br>R\$ 15900.00 - MERCADO<br>LIVRE |        | ~        | /         | ~    | <b>☆</b> Site |
| © 0086-BOS     | FURADEIRA 3/8 - 1.800RPM                          | BOS             | ▦               | C01        | 267,75             | 2 R\$ 250.00 - NUVEMSHOP                                                                       | ₩      | ~        | ~         | ~    | <b>☆</b> Site |
| 9005-DIV       | INVERSORA DE SOLDA ELETRONICA E TIG-20            | IOA DIV         | DIV 🛗 C01       |            | 1.500,00           | 9 R\$ 1450.00 - NUVEMSHOP                                                                      | ₩      | ~        | ~         | ~    | <b>☆</b> Site |
|                | Amazon                                            | Via MarketPlace | /ia MarketPlace |            | NetShoes           |                                                                                                |        |          |           |      |               |
|                | Americanas MarketPlace                            | Mercado Livre   |                 |            | Magazine Luiza     |                                                                                                |        |          |           |      |               |
|                | Carrefour                                         | Madeira Madeira |                 |            | Dafiti             |                                                                                                |        |          |           |      |               |
|                | Magento 1                                         | Lojas Colombo   |                 |            | Climba Comme       | rce                                                                                            |        |          |           |      |               |
|                | Iguatemi                                          | Centauro        |                 |            | Leroy Merlin       | Leroy Merlin                                                                                   |        |          |           |      |               |
|                | Rappi                                             | WooCommerce     |                 |            | VTEX               | VTEX                                                                                           |        |          |           |      |               |
|                | TRAY Commerce                                     | SHOPEE          |                 |            | C&A                |                                                                                                |        |          |           |      |               |
|                | Drogasil                                          | ISET            |                 |            | NovoMundo          |                                                                                                |        |          |           |      |               |
|                | Loja Integrada                                    | Magento 2       |                 |            | Renner             |                                                                                                |        |          |           |      |               |
|                | Riachuelo                                         | CWS             |                 |            | OLIST              |                                                                                                |        |          |           |      |               |
|                | Cassol                                            | LINX            |                 |            | Casa Vídeo         | Casa Vídeo                                                                                     |        |          |           |      |               |
|                | Decathlon                                         | Grupo Soma      | Grupo Soma      |            |                    | MultiFast                                                                                      |        |          |           |      |               |
|                | Ortobom                                           | Vertem          | Vertem          |            |                    | RDMarketPlace                                                                                  |        |          |           |      |               |
|                | Coopera                                           | Reserva         |                 |            | SHOPHUB            |                                                                                                |        |          |           |      |               |

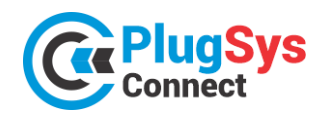

SISTEMATEC – EMPREENDIMENTOS E INFORMÁTICA LTDA. Campinas (SP) – Fone (19) 3252-0079 – E-mail: <u>vendas@sistematec.com.br</u> Site: https://sistematec.com.br – https://plugsysconnect.com.br

| Lojas MM         | Mesbla         | Conectala       |
|------------------|----------------|-----------------|
| POLISHOP         | B4C            | Balaroti        |
| CJFASHION        | ConnectParts   | FibraCirurgica  |
| KeepRunning      | Pangeia        | OffPremium      |
| Shopping Calcado | SICRED         | ALIE EXPRESS    |
| SIMPLO7          | Camicado       | F1 COMMERCE     |
| МКХ              | NUVEMSHOP      | FLEXY           |
| Magazord         | TINY           | Posto de Vendas |
| VNDA             | ZEMA           | SICCOB          |
| VIAWEAR          | Centro Fashion | PASSARELA       |
| Shop Cabelos     | Privalia       | SHEIN           |

## **RECURSOS EXCLUSIVOS DO PLUGSYSCONNECT**

Veja quantos recursos você terá para controlar suas vendas. O melhor, você poderá agora definir as REGRAS POR PRODUTO! Este é mais um diferencial do **PLUGSYSCONNECT**! Analise este exemplo abaixo:

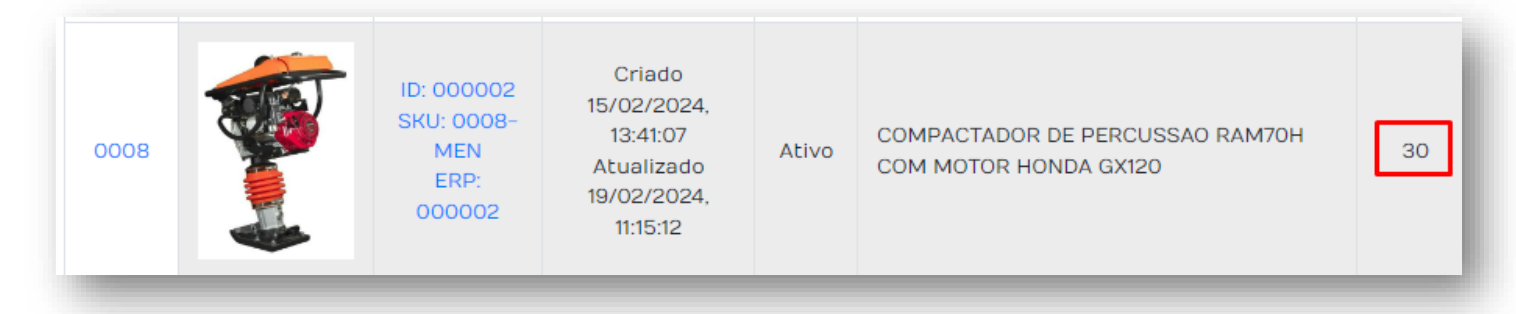

| Canal de<br>vendas | Margem<br>Segurança | Estoque            | Markup | Tabela<br>de Preço | Preço        | Preço Oferta | Início Oferta       | Fim Oferta          | Status   | SKU<br>Associado |
|--------------------|---------------------|--------------------|--------|--------------------|--------------|--------------|---------------------|---------------------|----------|------------------|
| Conta 1 - Clássico | 10%                 | 27 <sup>31,2</sup> | 5%     |                    | R\$16.989,52 | R\$16.989,42 | 15/02/2024<br>17:17 | 15/02/2024<br>17:17 | Pendente | 0008-<br>MEN     |
| amazon             |                     | 30 <sup>315</sup>  |        |                    | R\$19.416,48 | R\$16.000,00 | 01/01/2024<br>00:00 | 30/04/2024<br>00:00 | Pendente | 0008-<br>MEN     |
| S Shopee           | 1                   | 29 <sup>3%</sup>   | 15%    |                    | R\$22.328,95 | R\$18.515,00 | 08/02/2024<br>00:00 | 22/02/2024<br>00:00 | Pendente | 0008-<br>MEN     |

#### PROTEÇÃO DO SALDO:

Informações dos Canais de Vendas

Veja no exemplo acima, o produto tem um SALDO atual de 30 unidades.

Ele foi publicado no **Mercado Livre** com 27 e na **Shoppe** com 29. Este recurso é para proteger o estoque da loja física, oferecendo uma condição de nunca esvaziar o Estoque da Loja.

#### PREÇOS PROMOCIONAIS EM DIVERSOS CANAIS:

Observe em todos os canais, foram publicados vários preços promocionais, do mesmo produto, apenas considerando os parâmetros definidos no Sistema.

#### CAMPANHA DE VENDAS:

Outro recurso são as datas de validade da CAMPANHA DE VENDAS, o Sistema permite fazer facilmente, com um clique, em vários produtos, ofertas especiais, em datas importantes que movimentam o mercado brasileiro: Black Friday, Dia dos Pais, Natal, etc. Outra exclusividade do nosso Software.

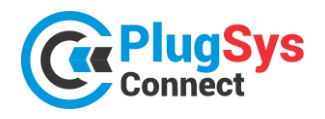

#### MARKUP:

Há também o Markup (%) de segurança, que deixará o lojista tranquilo, pois o custo do anúncio ou impostos serão incorporados no Preço de Venda Promocional.

#### ESTOQUE FICTÍCIO:

Outro recurso muito utilizado, quando os sites publicam o saldo existente. Mesmo que você tenha 5 de saldo, no seu anúncio para o cliente, aparecerá que terá 15 ou quanto quiser de saldo.

#### PREÇO PROMOCIONAL AUTOMÁTICO:

Colocamos uma função que o ajudará muito. Digamos que o preço de venda é R\$ 100,00. O Sistema irá publicar <del>R\$ 110,00</del> com um risco no meio e logo abaixo o Preço Promocional de R\$ 100,00, isto feito automaticamente. Chamará a atenção do cliente.

Tenha uma visualização agrupada por CANAL DE VENDAS. Administre melhor os seus mercados. Aproveite os recursos!

|       |                                                                                |        | 😂 Sinc | roniza Plug | sys  | ← Voltar      |
|-------|--------------------------------------------------------------------------------|--------|--------|-------------|------|---------------|
| Saldo | Canal Vendas                                                                   | Canais | Plug   | Hub         | Sinc |               |
| 30    | R\$ 16000.00 - AMAZON<br>R\$ 16100.00 - SHOPEE<br>R\$ 15900.00 - MERCADO LIVRE | ₩      | ~      | ~           | ~    | <b>☆</b> Site |
| 2     | R\$ 250.00 - NUVEMSHOP                                                         | ₩      | ~      | ~           | ~    | <b>☆</b> Site |
| 9     | R\$ 1450.00 - NUVEMSHOP                                                        | ŵ      | ~      | ~           | ~    | ᄎ Site        |

| В | sca Rapida | <. ◄           | Colunas      | <b>↓2</b> Ordenação | 🛓 Exportação 👻 | Novo Regis   | tro                 | C ← Voltar          |
|---|------------|----------------|--------------|---------------------|----------------|--------------|---------------------|---------------------|
|   | SKU        | Canal de Venda | Tipo/Anúncio | ID Vendedor         | Preço Normal   | Preço Oferta | Data Inicial        | Data Final          |
| • | 0008-MEN   | Amazon         | Padrao       | AMZ99833            | 16.180,40      | R\$16.000,00 | 01/01/2024 00:00:00 | 30/04/2024 00:00:00 |
|   | 0008-MEN   | Mercado Livre  | Classico     | 170792844435        | 55 16.180,40   | R\$15.900,00 | 11/02/2024 00:00:00 | 18/02/2024 00:00:00 |
| • | 0008-MEN   | Shopee         | Padrao       | SHOP3333            | 16.180,40      | R\$16.100,00 | 08/02/2024 00:00:00 | 22/02/2024 00:00:00 |
|   |            |                |              |                     |                |              |                     |                     |

#### **VEJA OS INDICADORES DE VENDAS E PEDIDOS**

Sempre estará disponível para o lojista, todas as ocorrências em sua Loja Virtual. Receba os Pedidos, emita a Nota Fiscal / Cupom, as ETIQUETAS e principalmente, acompanhe a situação de cada um, qual o STATUS, se foi FATURADO, se está sendo ENTREGUE, no prazo ou não.

Teremos vários painéis com a visualização ON-LINE e os indicadores para as providências da Loja.

| Indicadores de pedidos  |   |            |                                      |           |             |                                                       |                                 |
|-------------------------|---|------------|--------------------------------------|-----------|-------------|-------------------------------------------------------|---------------------------------|
| Período de pedidos      |   | Canal de   | vendas                               |           | _           |                                                       |                                 |
| 01/02/2024 - 23/02/2024 |   |            | ~                                    | Pesquisar |             |                                                       |                                 |
| Status Dos Pedidos      |   |            |                                      |           |             |                                                       |                                 |
|                         | 0 | Novos      | Aguardando aprovação do<br>pagamento | detalhes  | P           | R\$ 3.623,00<br>Pedidos                               | Cancelados                      |
|                         | 1 | Aprovados  | Faturar em até 48 horas              | detalhes  |             | 0                                                     | 0                               |
|                         | 0 | Faturados  | Enviar em até 72 horas               | detalhes  | Eo          | Faturados no prazo                                    | Faturados Fora do prazo         |
|                         | 0 | Enviados   | Aguardando ser entregue              | detalhes  |             |                                                       | detalhes                        |
| Neuro Comunica          | 0 | Entregues  | Pedidos já entregues                 | detalhes  | ļ           | 0<br>Enviados no prazo                                | 0<br>Enviados fora do           |
| Faturados Cancelados    | 0 | Cancelados | Pedidos cancelados                   | detathes  |             | detalhes                                              | prazo detalhes                  |
|                         |   |            |                                      |           |             | <b>O</b><br>Entregues no prazo<br><sub>detaihes</sub> | 0<br>Entregues fora do<br>prazo |
|                         |   |            |                                      |           |             |                                                       |                                 |
|                         |   |            |                                      |           | - <u>s-</u> | R\$ 3.623,00<br>Ticket médio                          | <u>-</u> ⊕ <b>1</b><br>⊸ Vendas |

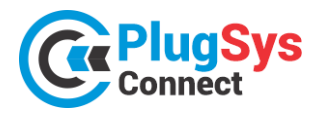

## SISTEMATEC – EMPREENDIMENTOS E INFORMÁTICA LTDA. Campinas (SP) – Fone (19) 3252-0079 – E-mail: <u>vendas@sistematec.com.br</u>

Site: https://sistematec.com.br - https://plugsysconnect.com.br

#### Você terá todas as informações do Pedido e acompanhamento de todas as fases.

| Pedido: TESTE_\$01                                           | 2350477464                                    |                                           |                                                  | Voltar Status                                  | S Cancelar Pedido                           |
|--------------------------------------------------------------|-----------------------------------------------|-------------------------------------------|--------------------------------------------------|------------------------------------------------|---------------------------------------------|
| nuvemshop                                                    |                                               | <b>-</b>                                  | Acompanhament                                    | o Do Pedido                                    | •                                           |
| Pedro Mariano Da<br>Telefone: 19996490<br>E-mail: pmariano@g | <b>a Silva - CPF: ()</b><br>247<br>gmail.com  |                                           | <b>Novo Ag</b><br>17/02/2024, 17/<br>23:33:52 23 | orovado Faturado En<br>02/2024.<br>:33:52      | viado Entregue<br>Histórico do pedido       |
| Subtotal<br>Frete<br>Total do Pedido                         |                                               | R\$ 3.600,00<br>R\$ 23,00<br>R\$ 3.623,00 |                                                  |                                                |                                             |
| Dados De Envio                                               |                                               |                                           | Dados De Cobran                                  | ça                                             |                                             |
| <b>Nome</b><br>Pedro Mariano da<br>Silva                     | <b>Logradouro</b><br>Av Nestor<br>Castanheira | Número<br>800                             | <b>Nome</b><br>Pedro Mariano da<br>Silva         | <b>E-mail</b><br>pmariano®gmail.co<br>m        | CPF/CNPJ                                    |
| Complemento<br>casa                                          | Bairro<br>Jd. Miranda                         | Cidade<br>Campinas                        | <b>Logradouro</b><br>Av Nestor<br>Castanheira    | Número<br>800                                  | Complemento<br>Casa                         |
| SP<br>Prazo estimado de<br>entrega                           | 13090660<br>IBGE<br>3509502                   | 19996490247                               | Bairro<br>Jd. Miranda<br>CEP                     | Cidade<br>Campinas<br>Telefone                 | UF<br>SP<br>IBGE                            |
| 03/03/2024,<br>23:33:52                                      |                                               |                                           | 13090660                                         | 19996490247                                    | 3509502                                     |
| Pagamentos                                                   |                                               |                                           | Informações Adic                                 | ionals                                         |                                             |
| Método<br>cartão de crédito                                  | Parcelas<br>1                                 | <b>Valor</b><br>R\$ 3.623,00              | <b>Tipo do Pedido</b><br>Normal                  | Cód. do pedido<br>65d16c91912f6ca9f8<br>469504 | Cód. canal de vendas<br>TESTE_\$01235047746 |

# Todas as informações do FATURAMENTO e MOVIMENTAÇÃO do ESTOQUE estarão INTEGRADAS com o software PLUGSYS no seu Servidor.

| d Cliente<br>Q +<br>Destinação | Razilo Social / I<br>JOSE APARI<br>CONSUMO | Nome do Cliente<br>CIO ALMEIDA<br>O N.CONTRIBU   | JINTE SP F           | ORÇA<br>Prepo: 1 :                       | MENTO<br>Verx<br>1<br>0,00 z | SMTP Du<br>000<br>Sedor<br>Control<br>LOJA | Alook N<br>0002 I<br>Einancei           | ENDENTE<br>0.00<br>Cperação N   | TOTAL<br>TOTAL<br>Clean<br>TOTA FISCA | nte I                   | visão: <mark>A</mark>              |                 |                       | + N                                                   | Novo R S                                             |                                                |                                                   |                   |                                            |                             | 23-02            |
|--------------------------------|--------------------------------------------|--------------------------------------------------|----------------------|------------------------------------------|------------------------------|--------------------------------------------|-----------------------------------------|---------------------------------|---------------------------------------|-------------------------|------------------------------------|-----------------|-----------------------|-------------------------------------------------------|------------------------------------------------------|------------------------------------------------|---------------------------------------------------|-------------------|--------------------------------------------|-----------------------------|------------------|
| Relação do M<br>idigo Fab      | oterial<br>Descrição<br>INVERSORA DI       | Serviços<br>o dos Itens<br>E SOLDA ELE TRONICA I | Observações<br>E TIC | Saldo Comercian<br>Saldo CST<br>9.00 000 | 5 102 Pi                     | anipão do Esto<br>N Quáe<br>D 2,00         | que (KIT)<br>VicUnitar (320<br>1.800.00 | esc. Frele 5                    | 5.T.   20P1  <br>0,00 0.00            | VkTotal Pede<br>3500.00 | to Item Estoque                    | RIANO DA SILVA  |                       |                                                       | DATA<br>Nome<br>Vendedor<br>Total Desc.<br>Forma PAG | 23/02/2024<br>NUVEMSHOP<br>0.00                | DD/MM/A                                           | AAA               | Maq<br>Total Iter<br>V.Des                 | D 1<br>s 3.623,00<br>c 0.00 | ← Vo             |
| F3>-Consulta R<br>Material: 3  | ápida <f4>-Est</f4>                        | Desconto:                                        | 0.00<br>3.600.00     | Linha<br>Frete:<br>Acréscimo:            | 32,00                        | Vesifica Este<br>Entres                    | sque<br>ja Merc: DEN<br>IPI: C          | Colculo N.<br>TRO ESTADO<br>.00 | Fincal                                | TOTAL N<br>3.632.       | afsar Custos<br>IOTA FISCAL:<br>00 | Produto<br>9005 | Fab CFO;<br>DIV 5.102 | P Descrição do<br>INVERSORA D<br>2 ELETRONICA<br>2004 | Item SAL<br>DE SOLDA<br>E TIG- 0.00                  | 1 X R5 3.623.00 -<br>+ Novo<br>DO Otde<br>2.00 | cartão de crédito /<br>Vic.Unitário<br>1.800,0000 | Vir.Frete<br>0,00 | Rev-Con<br>Canal d<br>Vend<br>Vfr.Desconto | CONSUM<br>NUVEMSI           | 0<br>HOP<br>VALC |
| Serviço:                       | 0,00                                       | Tot.Mercadoria:                                  | 3,600,00             | Volution                                 | 979<br>970<br>970            | Inter                                      | 16.0 (10)<br>10-10 (10)                 | e Larved<br>Correction          | 0                                     | 0 0150<br>10197 W       |                                    |                 |                       |                                                       |                                                      |                                                |                                                   |                   | 0.00                                       | 0,00                        | 3.600,0          |

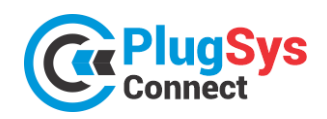

SISTEMATEC – EMPREENDIMENTOS E INFORMÁTICA LTDA. Campinas (SP) – Fone (19) 3252-0079 – E-mail: <u>vendas@sistematec.com.br</u> Site: https://sistematec.com.br – https://plugsysconnect.com.br

| ATUALIZAÇÃO DE                            | PARÂMETROS                          | 23/02/2024            |
|-------------------------------------------|-------------------------------------|-----------------------|
| + No                                      | vo 🕞 Salvar  👕 Excluir              | € ← Voltar            |
| - PRINCIPAL                               |                                     |                       |
| SEQ *                                     | 1                                   |                       |
| Nome da Loja                              | Sistematec Empreendimentos e Inform | ática Ltda.           |
| Código Empresa                            | 1125789                             |                       |
| Data Atualização                          | 24/02/2024 04:00:00                 | MM/AAAA HH:MM:SS      |
| Uso Oficial                               | SIM 🗸                               |                       |
| PARCERIA                                  | NCRONIZAÇÃO TEMAS                   |                       |
| Código da Loja                            | 123                                 |                       |
| Atualiza - SALDO                          | SIM 🖌                               |                       |
| Atualiza - Preço<br>Venda                 | SIM 🗸                               |                       |
| Atualiza - Preço<br>Custo                 | SIM 🗸                               |                       |
| Saldo Mínimo -<br>Loja Física             | 1                                   |                       |
| Saldo -> Loja<br>Virtual = Loja<br>Física | SIM V                               |                       |
| * Campos obrigatórios                     | <b>e</b> /                          | Atualiza Chave Acesso |

# VERSÁTIL! FLEXÍVEL!

Uma das opções que colocamos é que o **PLUGSYSCONNECT** poderá funcionar com várias opções de configuração/parâmetros. Inclusive poderá decidir sobre a sincronização de saldos, preços de custo, preços de venda e se o estoque é compartilhado ou não com a Loja Física.

A SISTEMATEC terá sempre a solução que você precisa!

Coloque a sua Loja em todos os melhores mercados do Brasil!

Agende logo a sua instalação!

Contato: NELSON Fone (19) 3252-0079 – Fixo Fone (19) 999863-7825 – Móvel

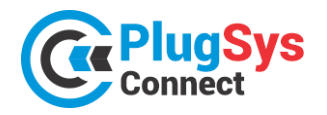

# PASSO A PASSO DA INTEGRAÇÃO: PLUGSYS -> HUB -> SITE

Nosso objetivo é deixar claro como funciona a Integração entre o PLUGSYS e o HUB (NUVEM), consequentemente para o SITE do E-Commerce.

#### 1) Com o PlugsysConnect ativo, clique no botão: SINCRONIZA PLUGSYS. Será mostrado uma

|      |                 |         |               |                                                           |                              |          |          |         | -                      |              |               |                           |      |     |      |         |  |
|------|-----------------|---------|---------------|-----------------------------------------------------------|------------------------------|----------|----------|---------|------------------------|--------------|---------------|---------------------------|------|-----|------|---------|--|
| s do | E-C             | OMMERCI | E             |                                                           |                              |          |          |         |                        |              |               |                           |      |     |      | 01/07/2 |  |
| B    | usca Rapida 🔹 🔊 |         |               | م •                                                       | 😨 Canais de Venda 🗮 Campanha |          |          | mpanhas | s 🖸 Sincroniza Plugsys |              | уз            | 🌹 Sincronização Total SIT |      | ыте | a    | ← Vol   |  |
| Site | e               | Sku     | Imagem        | Descrição do Produto                                      | Marca                        | Campanha |          | SALDO   | ۲                      | 'reço Normal | Canal de Vend | a Canais                  | Plug | Hub | Sinc |         |  |
| Ľ    | 1               | 5834    | 1             | Abajur Pipe Dourado Preto                                 | bella                        | C01      | 曲        | 0       | 0                      | 718,20       |               | ₩                         | ~    | ~   | ~    | *       |  |
| C    | 1               | 2 5396  |               | Arandela - Luminaria<br>Aquila 12W 4000K Bivolt           | Opus                         | C01      | 曲        |         | 1                      | 332,46       |               | ⇔                         | ~    | ~   | ~    | *       |  |
| C    | 3               | 3 5401  | -             | Arandela - Luminaria Wing<br>10W 4000K Bivolt             | Opus                         | C01      | 苗        | 3       | 2                      | 313,50       |               | ₩                         | ~    | ~   | ~    | *       |  |
| Ľ    |                 | 5646    | 0             | Arandela / Plafon Loop<br>Branco                          | bella                        | C01      | 苗        | 3       | 2                      | 338,40       |               | ₩                         | 0    | ~   | ~    | *       |  |
| C    | ł               | 5 5647  | 0             | Arandela / Plafon Loop<br>Preto e Branco                  | bella                        | C01      | <b>#</b> |         | 2                      | 241,38       |               | ₩                         | 0    | ~   | ~    | *       |  |
| C    |                 | 5612    | e             | Arandela Abaporu Dourado<br>e Branco                      | bella                        | C01      | 苗        | 4       | 2                      | 649,80       |               | ⇔                         | 0    | ~   | ~    | *       |  |
| C    | 1               | 5806    | sem<br>imagem | ARANDELA ALUM QUADR<br>VIDRO ESPELHADA<br>1XE27 PMT - 260 | ldeal<br>Iluminação          | C01      | 苗        |         | 7                      | 149,00       |               | ⇔                         | ~    | ~   | ~    | *       |  |
| ß    | 8               | 5397    | D             | ARANDELA ASTRAL 4W<br>PRETA 3000K BIVOLT                  | Opus                         | C01      | 曲        | 1       | 1                      | 116,00       |               | ₩                         | ~    | ~   | ~    | *       |  |
| ß    | 5               | 5609    |               | Arandela Bambu Preto e<br>Bronze                          | bella                        | C01      | 苗        | 1       | 2                      | 498,83       |               | ⇔                         | 0    | ~   | ~    | *       |  |
| C    | 10              | 5608    | -0-           | Arandela Bambu Preto e<br>Bronze 2 Globos                 | bella                        | C01      | 苗        | 4       | 2                      | 562,14       |               | ₩                         | 0    | ~   | ~    | *       |  |
| C    | 11              | 5637    | -             | Arandela Beep Dourado                                     | bella                        | C01      | 苗        | 3       | 2                      | 322,38       |               | ₩                         | 0    | ~   | ~    | *       |  |
| p/   | 12              | 2 5638  | -             | Arandela Beep Preto                                       | bella                        |          | 苗        |         | 2                      | 322,38       |               | ₩                         | 0    | ~   | ~    | *       |  |

2) Será mostrada uma tela e o pedido de confirmação (OK);

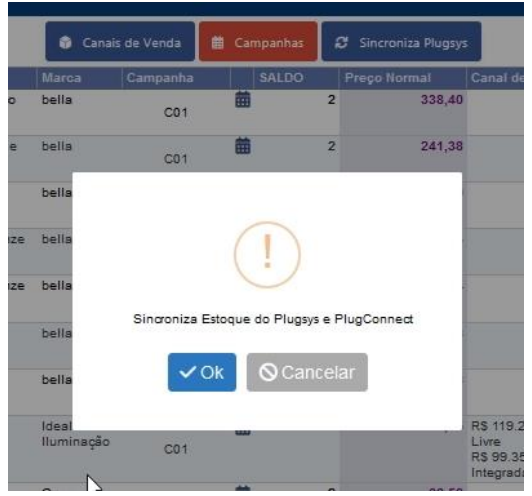

3) Após concluído, o PLUGSYCONNECT apresentará uma tela dizendo que o PLUGSYS foi Sincronizado!

| ⊕ srv-01                        |    |
|---------------------------------|----|
| Sincronização com Plugsys - OK! |    |
|                                 | ок |

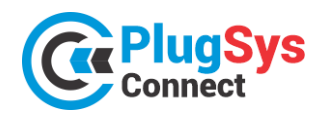

4) A tela será apresentada com as colunas SINC e HUB em vermelho, dizendo que há necessidade de se fazer uma atualização. A tela apresentará os itens que necessitam de atualização primeiro. Obs: Neste momento o site do E-commerce não estará atualizado com as mudanças do Plugsys.

| 0        | Plu     | gSys<br>lect | ;         |                                                        |                    |               |                |      |                      |                                                                |        |         |          | Usuário: / | Login: ac<br>Administr |
|----------|---------|--------------|-----------|--------------------------------------------------------|--------------------|---------------|----------------|------|----------------------|----------------------------------------------------------------|--------|---------|----------|------------|------------------------|
| ≡<br>LIS | a de Pr | RODUTO       | S DO E-CO | DMMERCE                                                |                    |               |                |      |                      |                                                                |        |         |          | 01         | /07/2024               |
| Bu       | sca Rap | ida          |           | ⊲ .                                                    | 😚 Car              | nais de Venda | 🛗 Campanhas    | 4    | 🎖 Sincroniza Plugsys |                                                                |        | 🗑 Sincr | onização | Total SITE | C                      |
| Site     | SI      | ku           | Imagem    | Descrição do Produto                                   | Marca              | Campanha      | SALDO          |      | Preço Normal         | Canal de Venda                                                 | Canais | Plug    | Hub      | Sinc       |                        |
| C        | 1 58    | 346          | 0         | Arandela / Plafon Loop Branco                          | bella              | C01           | 曲              | 2    | 338,40               |                                                                | ₩      | 0       | 0        | 0          | ☆ Site                 |
| C        | 2 56    | 347          | 0         | Arandela / Plafon Loop Preto e<br>Branco               | bella              | C01           | 曲              | 2    | 241,38               |                                                                | ₩      | 0       | 0        | 0          | ☆ Site                 |
| C        | 3 56    | 312          | ej        | Arandela Abaporu Dourado e<br>Branco                   | bella              | C01           | 曲              | 2    | 649,80               |                                                                | ₩      | 0       | 0        | •          | ☆ Site                 |
| C        | 4 56    | 309          | -         | Arandela Bambu Preto e Bronze                          | bella              | C01           | 節              | 2    | 498,83               |                                                                | ₩      | 0       | 0        | •          | Site                   |
| C        | 5 56    | 308          | -0-       | Arandela Bambu Preto e Bronze<br>2 Globos              | bella              | C01           | 曲              | 2    | 562,14               |                                                                | ₩      | 0       | 0        | 0          | ♠ Site                 |
| C        | 6 56    | 337          | -         | Arandela Beep Dourado                                  | bella              | C01           | 曲              | 2    | 322,38               |                                                                | ₩      | 0       | 0        | •          | ☆ Site                 |
| C        | 7 58    | 338          | ~         | Arandela Beep Preto                                    | bella              | C01           | 曲              | 2    | 322,38               |                                                                | ₩      | 0       | 0        | •          | 🛠 Site                 |
| C        | 8 50    | 089          |           | Arandela Bolt Quad 3 Fachos<br>Preta                   | ldeal<br>Iluminaçã | ° C01         | 曲              | 10   | 99,35                | R\$ 119.22 - Mercado<br>Livre<br>R\$ 99.35 - Loja<br>Integrada | ₩      | 0       | 0        | 0          | Site 8                 |
| C        | 9 55    | 594          |           | Arandela Clessidra 4W 3000K<br>IP65 Branca             | Opus               | C01           | 曲              | 2    | 66,50                |                                                                | ₩      | 0       | 0        | 0          | 🛠 Site                 |
| C        | 10 55   | 502          |           | Arandela Clessidra 4W 3000K<br>IP65 Preta              | Opus               | C01           | 曲              | 4    | 66,50                |                                                                | ₩      | 0       | 0        | 0          | 🛠 Site                 |
| Ľ        | 11 54   | 403          | ×         | Arandela Clessidra 6W 3000K<br>IP65 Preta              | Opus               | C01           | 曲              | 10   | 96,00                |                                                                | ₩      | 0       | 9        | 0          |                        |
| C        | 12 56   | 398          | 1         | Arandela com Braço Vintage<br>Quadrada Espelhada Preta | ldeal<br>Iluminaçã | o C01         | 曲              | 8    | 246,47               |                                                                | ₩      | 0       | 0        | •          | ☆ Site                 |
| onn      | banco1  | l/conn l     | banco1    |                                                        |                    | UGEDA N       | ATERIAIS ELÉTR | RICO | S E HIDRAULICOS L    | TDA / Produção: SIN                                            | A      |         |          |            | 01/07/                 |

5) A próxima etapa e clicar no botão: (SINCRONIZAÇÃO TOTAL SITE) Verde ou individualmente no botão Laranja (SITE);

| 😚 Can | ais de Venda | 📫 Can   | npanhas | 🛿 Sincroniza Plugsy | s             | 🗑 Sincroniza | ão Total | SITE | 0    | ← Voltar |  |  |  |
|-------|--------------|---------|---------|---------------------|---------------|--------------|----------|------|------|----------|--|--|--|
| Marca | Campanha     |         | SALDO   | Preço Normal        | Canal de Vend | a 🗼 Canais   | Plug     | Hub  | Sinc | 6        |  |  |  |
| bella | C01          | 益       | 3       | 2 338,4             | 0             | ⇔            | 0        | 0    | 0    | 🛠 Site   |  |  |  |
| bella | C01          | <b></b> | 3       | 2 241,3             | 8             | ₩            | 0        | 0    | 0    | 🛠 Site   |  |  |  |

6) Uma tela será apresentada de que a operação pode ser demorada e irá sincronizar os produtos do PlugsysConnect com o SITE de E-Commerce. Clique em OK.

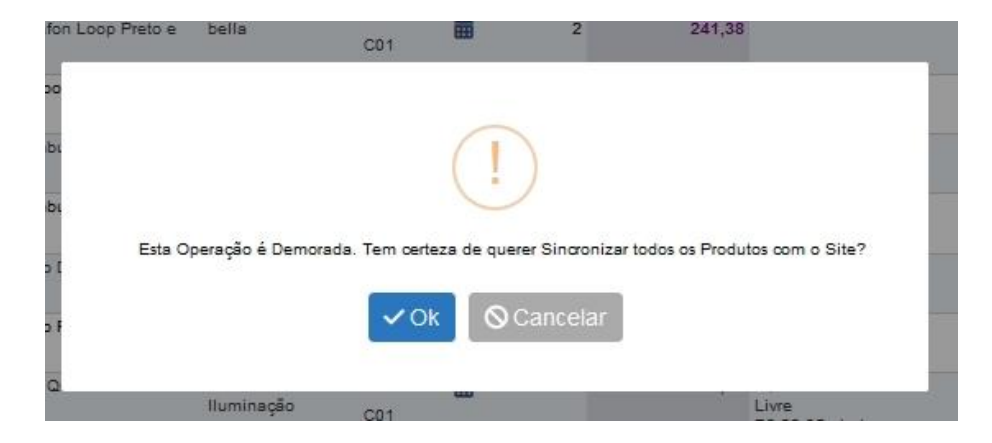

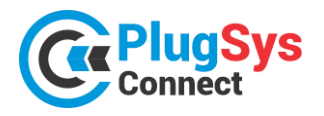

# COMO FUNCIONA AS ATUALIZAÇÕES

Quando na opção 6) clicar em OK, neste momento serão lidos e atualizados diretamente no HUB, os produtos marcados em vermelho.

Quanto tempo leva? Dependerá de vários fatores. O tempo será variado em função do momento que será executado, dependerá da velocidade da internet e do hub e também do seu site. Cada atualização demanda o uso de APIs que conversarão com o HUB e também com o seu SITE. Caso o produto esteja em mais de um canal, não precisará atualizar novamente, POR CANAL, todos serão atualizados ao mesmo

tempo, o programa irá direcionar automaticamente para eles, por exemplo (Mercado Livre, Shopee, Amazon, etc).

<u>Quanto tempo leva para atualizar um produto?</u> Normalmente o sistema consegue atualizar 5 produtos por minuto. O número pode até aumentar, em função do processamento do outro lado.

<u>Quanto tempo leva para atualizar os Canais?</u> Após o produto estar com as informações corretas no HUB, será disparada as alterações em cada canal. O Mercado Livre costuma fazer a atualização em torno em 1 minuto e meio, a Shopee leva 1 minuto, a Amazon cerca de 3 minutos. Porém eles fazem em blocos de produtos o que otimiza bem o resultado do tempo.

**Para o mesmo produto, posso variar os canais e também o preço promocional?** Sim, o PlugSysConnect faz isso muito facilmente. Você deve definir por produto, quais os canais de venda que será publicado e cada um deles, poderá ter autonomia de criar (margens, markup) o preço promocional à sua maneira.

<u>O que será atualizado no SITE?</u> Compreende atualizar todas as informações que estão no seu cadastro de produtos, com ênfase no saldo, preços de custo, venda e promocional. Mas um detalhe importante: são as imagens, que há um programa em separado para fazer isso.

<u>Se o produto não existir no HUB ou em algum CANAL o que ele irá fazer?</u> O produto inexistente, será cadastrado como um produto novo no HUB, porém com as informações principais e sem imagem. Para que o produto possa estar completo, será necessário atualizar novamente e assim, terão todas as informações. Depois de completo o HUB irá atualizar o SITE e os Canais de venda. As imagens são atualizadas pelo programa próprio.

<u>O que sugere para inserir novos itens no HUB ou Site?</u> A melhor forma é fazer um por vez, clicando no botão (SITE) Laranja. A primeira vez ele irá criar o produto basicamente. Na segunda vez ele atualizará o saldo, preços, descrições e todas as informações completas. Por fim, entre no cadastro do produto e clique para (ATUALIZAR AS IMAGENS). Pronto, tudo estará resolvido. Caso o produto seja publicado no Mercado Livre/Shopee/Amazon/Magazine Luiza, será necessário às vezes refazer a atualização, pois os números do ID do anúncio são feitos quando o produto já está publicado e atualizado 100%.

<u>Como posso desativar uma publicação no SITE e em todos os Canais de Venda?</u> Basta ir na tela do Produtos E-Commerce, acessar o Item e marcar: (PENDENTE). Responda a pergunta como (SIM) e neste momento, o produto será INATIVADO no SITE e nos CANAIS DE VENDA, mas continuará permanecendo no cadastro da loja e do PlugSysConnect. Quando resolver, poderá colocar novamente o produto como ATIVO e voltará para ser vendido.

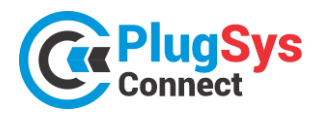

# **BUSCANDO E PROCESSANDO OS NOVOS PEDIDOS NO SITE**

Como funciona a integração dos Pedidos de venda que estão chegando no site?

1) Entre na opção: PEDIDOS, depois em PEDIDOS – TRAZER NOVOS

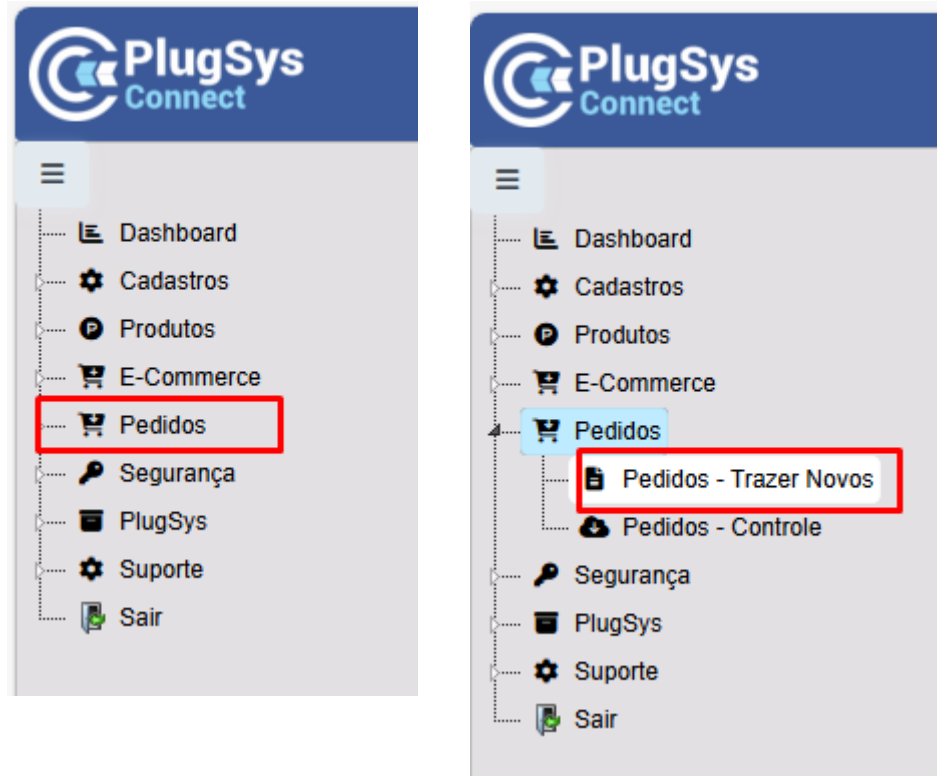

2) Clique em – ATUALIZA PEDIDOS (SITE)

| LISTAGEM DOS P      | EDIDOS DO E-COMM | ERCE     |                |                   |         | -           |       |            |               | 11-07-2024  |
|---------------------|------------------|----------|----------------|-------------------|---------|-------------|-------|------------|---------------|-------------|
| Busca Rapida 🔻      | <b>A</b>         |          | Colunas 👃      | Ordenação         | 🛓 Expo  | ortação 👻   |       | <b>`</b> C | ATUALIZA PEDI | DOS (SITE)  |
| Dt.Alteração        | N.Canal Venda    | STATUS   | ID Pedido      |                   | N       | I.Pedido do | Canal | Tipo       | TOTAL R\$     | Observações |
| 25/06/2024 10:10:12 | Mercado Livre    | APPROVED | 81ae44b2-aaf2  | 2-4baa-bfc7-a5407 | c97750a |             |       |            | 0 1.818,00    | )           |
| 22/06/2024 16:48:19 | Mercado Livre    | INVOICED | b45ae04f-7f12- | -4af3-ae66-70b21e | e17070c |             |       |            | 0 5,00        | )           |
| 21/06/2024 15:57:59 | Mercado Livre    | APPROVED | 32599d3e-fc01  | -4794-b71d-25f08  | b2ea8a8 |             |       |            | 0 27,00       | )           |
|                     | <u></u>          |          |                | ы 2 🗖             | N 61    |             |       |            |               | 14 - O 4- 1 |

- 3) Após ter atualizado... Saia desta tela e clique na próxima tela:
- 4) PEDIDOS CONTROLE

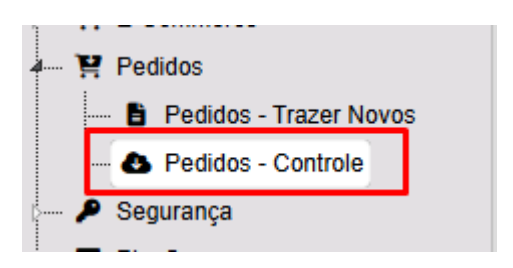

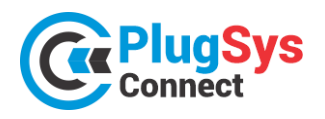

5) Após isso, verá que os PEDIDOS de Venda realizados no SITE estarão no seu Sistema, conforme exemplo desta tela abaixo:

| =     |                  |        |          |                                             |               |              |             |        |            |             |             |                |            |             |            |           |         |        |                                              |
|-------|------------------|--------|----------|---------------------------------------------|---------------|--------------|-------------|--------|------------|-------------|-------------|----------------|------------|-------------|------------|-----------|---------|--------|----------------------------------------------|
| CON   | SULTA PEDIDOS    |        |          |                                             |               |              |             |        |            |             |             |                |            |             |            |           |         | 11-07  | -2024                                        |
| ~ 0   | DATA             | < Buse | a Renida | - 0                                         |               |              | Column      |        | rdanacão 🔸 | Eventor     |             |                |            | 1           | <b>6</b> • | tualiza ( | lodidar | Sitel  |                                              |
| 0.2   | 9/06/2024 (2)    | -      | anapida  |                                             |               |              | Coldina.    | 5 +I U | idenação 🙇 | , cxportaça |             |                |            |             | ~ ^        | cualiza i | reuluus | Jite   | ~                                            |
| 0.2   | 4/06/2024 (1)    |        | N.Orc    | DATA Nome do Cliente                        | CANAL         | VIr.Desconto | VLR_FRETE   | ε τοτά | L GERAL    | nº NF       | STATUS PLUG | Data p/Entrega | STATUS HUB |             | NF         | TRA       | ENT     | ETQ    | PDF                                          |
|       | + Ver todos      | Ľ      | 18.196   | 29/06/2024 FELIPE JOSE VIEIRA<br>FIGUEIREDO | LOJAINTEGRADA | 0,0          | 00          | 62,07  | 312,59     | Ō           | CONCLUIDO   | 07/07/2024     | CONCLUÍDO  | <u>ه</u>    |            | <br>      | r ja    | P      | 7                                            |
| ~ 5   | TATUS PLUG       | Ľ      | 18.197   | 29/06/2024 LILIAN FONTELLES<br>RIOS         | LOJAINTEGRADA | 0,0          | 00          | 0,00   | 624,50     | 0           | CONCLUIDO   | 04/07/2024     | CONCLUÍDO  |             |            | <br>      | ů       | Ø      | <u>,                                    </u> |
|       | CONCLUIDO (3)    | C      | 18.149   | 24/06/2024 LIVIA MAGOSSO<br>RAMIRES         | LOJAINTEGRADA | 0,0          | 00          | 40,89  | 231,48     | 0           | CONCLUIDO   | 01/07/2024     | CONCLUÍDO  | <b>j</b> åå |            | 50        | Ň       | Þ      | <u>,                                    </u> |
|       | + Ver todos      |        |          |                                             |               |              |             |        |            |             |             |                |            |             |            |           |         |        |                                              |
| ~ 0   | CANAL            |        |          |                                             |               |              |             |        |            |             |             |                |            |             |            |           |         |        |                                              |
| 04    | OJAINTEGRADA (3) |        |          |                                             |               |              |             |        |            |             |             |                |            |             |            |           |         |        |                                              |
|       | + Ver todos      |        |          |                                             |               |              |             |        |            |             |             |                |            |             |            |           |         |        |                                              |
|       |                  |        |          |                                             |               |              |             | _      |            |             |             |                |            |             |            |           |         |        |                                              |
| Ir p  | ara 1 Visualizar | 100 🗸  |          |                                             |               |              | ki ←        | 1 →    | M          |             |             |                |            |             |            |           |         | [1 a 3 | 3 de 3]                                      |
|       |                  |        |          |                                             |               |              |             |        |            |             |             |                |            |             |            |           |         |        |                                              |
|       | ~                |        |          |                                             |               |              |             |        |            |             |             | ~              |            |             |            |           |         |        |                                              |
| ortaç | ao 🔻             |        |          |                                             |               |              |             | e      | Atualiza   | Pedia       | os (Site)   |                |            |             |            |           |         |        |                                              |
|       |                  | шe     |          | Data p/Entroga                              | STATUS        |              |             | NE     | TDA        | ENT         | ETO         | PDE            |            |             |            |           |         |        |                                              |
|       | JIAIUS P         | 200    |          | Data p/Entrega                              | JIAIUS        | ) HUB        |             | INF    | IIKA       | Ent         | Ella        | FOF            |            |             |            |           |         |        |                                              |
|       | CONCLU           | IDO    |          | 07/07/2024                                  | CONCL         | UÍDO         | 通           |        | (JB        | r,          | i 🔗         | 1              |            |             |            |           |         |        |                                              |
|       |                  |        |          |                                             |               | ,            |             | _      |            | ~           |             | _              |            |             |            |           |         |        |                                              |
|       | CONCLU           | IDO    |          | 04/07/2024                                  | CONCL         | UIDO         | )           | E      | <br>       | Ň           | j 🔗         | 人              |            |             |            |           |         |        |                                              |
|       | CONCLU           | IDO    |          | 01/07/2024                                  | CONCL         | οαίυ         | <b>j</b> åå |        |            | Ň           | j 🕫         | <u>الح</u>     |            |             |            |           |         |        |                                              |

6) Veja também que os PEDIDOS são transformados no PLUGSYS como ORÇAMENTOS com o status: PENDENTE.

Entre no PLUGSYS e consulte os seus ORÇAMENTOS.

O vendedor é o Canal de Vendas por exemplo: (LOJA INTEGRADA / TRAY COMMERCE / MERCADO LIVRE) O cliente já é cadastrado automaticamente.

O Estoque já estará integrado, caso esteja correto o NCM e demais informações, pois no site não se utiliza o NCM, sem se o Cliente é dentro ou fora do Estado.

|  | 18199 | 01/0//24 | 1 | JEAN DE ALMEIDA SILVA                    | ULIVEIRA      | CLIMAUN         | 126,97]  | U     | CUNCLUIDU | IUIAL |   |
|--|-------|----------|---|------------------------------------------|---------------|-----------------|----------|-------|-----------|-------|---|
|  | 18198 | 29/06/24 | 1 | WILLIAM ROGER MALVINO                    | OLIVEIRA      | WILLIAM ELETRIC | 1.937,90 | 0     | CONCLUIDO | TOTAL |   |
|  | 18197 | 29/06/24 | 1 | LILIAN FONTELLES RIOS                    | LOJAINTEGRADA |                 | 624,50   | 0     | CONCLUIDO | TOTAL |   |
|  | 18196 | 29/06/24 | 1 | FELIPE JOSE VIEIRA FIGUEIREDO            | LOJAINTEGRADA |                 | 312,59   | 0     | CONCLUIDO | TOTAL |   |
|  | 18195 | 29/06/24 | 1 | LILIAN FONTELLES RIOS                    | PARENTE       | LOJA VIRTUAL    | 624,50   | 32,87 | CONCLUIDO | TOTAL | 1 |
|  | 10102 | 10/07/24 | 1 | AM LADMINISTRACAD DE RENS RROPRIOS LITRA |               | FORTE           | 1 442 00 | 0     | CONCLUDO  | TOTAL | 1 |

- Daí em frente, siga os procedimentos normais de um ORÇAMENTO, Finalize o ORÇAMENTO e passe para o FATURAMENTO.
- 8) No Sistema de Vendas do PLUGSYS, proceda a finalização do TICKET e emita a Nota Fiscal (DANFE). Escolha entre uma DANFE grande ou Resumida, para ser colocada na Caixa de Envio.
- 9) Depois é só INFORMAR o XML para o Canal de Venda, clicando em: NF. Neste momento o Programa irá localizar o XML deste Pedido de Venda e mostrar na tela como na próximoa tela.

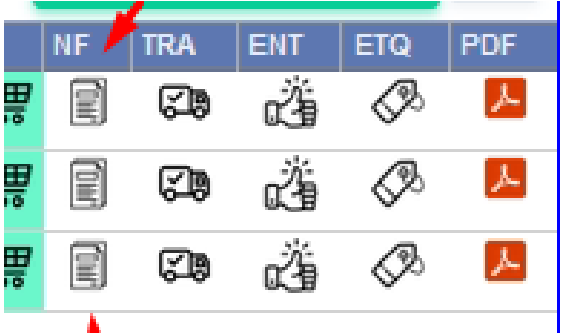

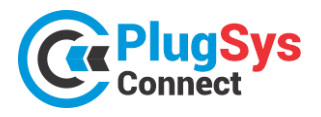

10) Clique em ATUALIZAR para que o XML que foi localizado para esta Venda seja informado no Canal de Venda que originou esta compra.

| ATUALIZA  | ATUALIZAÇÃO DO XML NO HUB XML -> HUB |  |  |  |  |  |  |  |
|-----------|--------------------------------------|--|--|--|--|--|--|--|
| - ORIGEM  | - ORIGEM DO ARQUIVO                  |  |  |  |  |  |  |  |
| Seleciona | r Arquivo                            |  |  |  |  |  |  |  |
| - INFORM  |                                      |  |  |  |  |  |  |  |
|           | ID.Commerce                          |  |  |  |  |  |  |  |
|           | Canal de Venda:                      |  |  |  |  |  |  |  |
|           | Número da Nota Fiscal: 0             |  |  |  |  |  |  |  |
|           | Número de Série:                     |  |  |  |  |  |  |  |
|           | Data da N. Fiscal:                   |  |  |  |  |  |  |  |
|           | N.Rec.Caixa                          |  |  |  |  |  |  |  |
|           | Número do Orçamento:                 |  |  |  |  |  |  |  |
|           | Chave de Acesso NFe:                 |  |  |  |  |  |  |  |
|           | ✓ Atualizar ← Voltar                 |  |  |  |  |  |  |  |

11) Na sequência informe como será o TRANSPORTE da mercadoria. Se for SEDEX, ou qual seja o meio de transporte, avise o Canal de Vendas que a Mercadoria foi retirada e segue para entrega.

# Informe o NÚMERO DO RASTREIO

#### Informe o <mark>SITE DE RASTREIO</mark>

Também qual o Método de Envio: (Sedex / Transportadora / PAC)

| TRA                                                                                                    | Atualização do XML e Nº da Nota Fiscal no Pedido de Venda. |
|----------------------------------------------------------------------------------------------------|------------------------------------------------------------|
|                                                                                                    | - INFORMAÇÕES DO PEDIDO                                    |
| a de la companya de la companya de l | ID.Commerce                                                |
| ~~                                                                                                    | Canal de Venda:                                            |
|                                                                                                    | Número da Nota Fiscal: 0                                   |
| 513                                                                                                    | - DADOS DO ENVIO                                           |
|                                                                                                    | Método Envio:                                              |
|                                                                                                    | Transportadora:                                            |
| 6-6                                                                                                    | Total do Frete: 0,00                                       |
|                                                                                                    | Número do Rastreio:                                        |
|                                                                                                    | Site do Rastreio:                                          |
|                                                                                                    | ✓ Confirmar Envio ← Voltar                                 |

- 12) Também poderá emitir a Etiqueta de QRCode, caso seja Mercado Livre.
- 13) Também **poderá Sinalizar** que a mercadoria já saiu para entrega. Utilize estes ícones:

Obs: Algumas transportadores já cuidam dos items 11 a 13, não sendo Necessário fazer nada, basta informar o XML na opção: 10

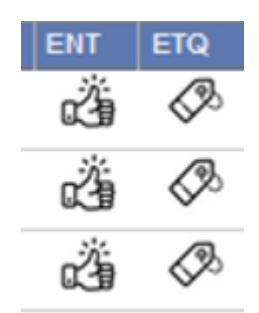

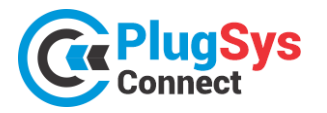

# CATEGORIAS PERSONALIZADAS

O PlugsysConnect poderá também utilizar as Categorias Personalizadas do Cliente. Justamente aquelas que estão previamente definidas no seu site e em funcionamento. Porém veja que serão diferentes daqueles padrões que colocamos (Mercado Livre, Shopee, B2b, etc).

O uso da Categoria Personalizada terá sua eficiência quando o usuário VINCULAR no cadastro do produto. Caso deixe isso em branco não há problemas, mas o correto é fazer a vinculação do seu site.

| - CATEGORIA - PERSONALIZADA |                                                                     |      |
|-----------------------------|---------------------------------------------------------------------|------|
| ID.Categoria Personalizada  | 6673780069848700110bf7b0 Q                                          |      |
| Categoria Personalizada:    | Ferramentas>Manuais>Furadeiras Prof.                                |      |
|                             |                                                                     | - 11 |
| - CATEGORIA - MERCADO LIVRE |                                                                     |      |
| ID.Categoria Mercado Livre  | 5d420c7ee2f97a00163abd2e Q                                          |      |
| Categoria do Mercado Livre  | Ferramentas>Ferramentas Elétricas>Perfuração>Furadeiras>De Bancada> |      |
|                             |                                                                     | 11   |

# COMO USAR AS CATEGORIAS PERSONALIZADAS

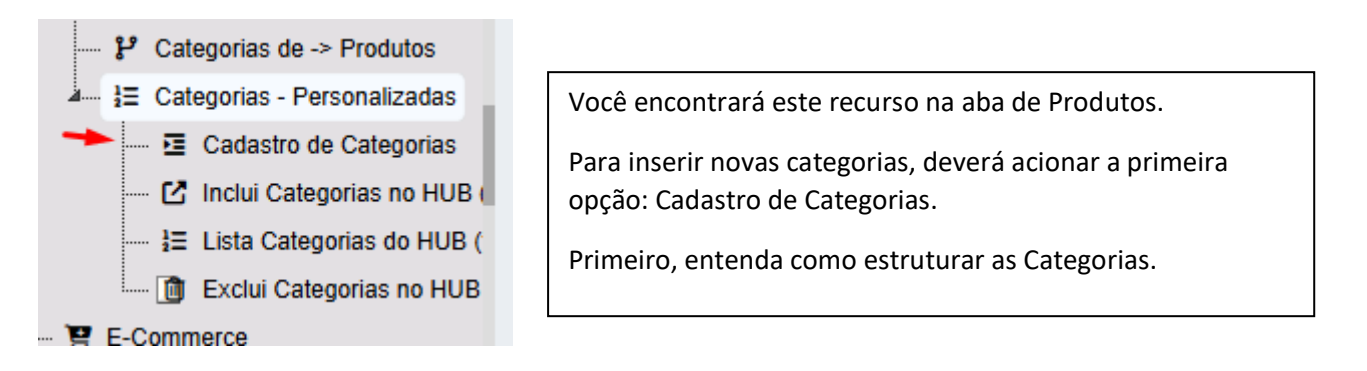

Uma tela com esta estrutura irá aparecer.

| LIS | TA DAS CATEGORIAS PERSONALIZADA         | 5       |                |           |                    |                          |    |    | 1    | 2/07/ | 2024 |
|-----|-----------------------------------------|---------|----------------|-----------|--------------------|--------------------------|----|----|------|-------|------|
| Bus | ca Rapida 🔻 🔎                           |         | Colunas 🕌      | Ordenação | 🛓 Exportação 🔻     |                          |    | +  | Novo | ,     | С    |
|     | Nome da Categoria                       | Excluir | Categoria      | Nível C   | Cod. Mercado Livre | Chave HUB                |    |    |      |       |      |
| C   | Ferramentas                             | 6       | 01.00.00.00.00 | 0         |                    | 6672d96969848700110beea3 | 00 | 01 | 02   | 03    | 04   |
| C   | Ferramentas>Elétricas                   | 6       | 01.01.00.00.00 | 1         |                    | 6672d96a69848700110beeaa | 00 | 01 | 02   | 03    | 04   |
| Ľ   | Ferramentas>Elétricas>Lixadeiras        | 6       | 01.01.01.00.00 | 2         |                    | 667377fc69848700110bf791 | 00 | 01 | 02   | 03    | 04   |
| Ľ   | Ferramentas>Elétricas>Furadeiras Prof.  | 6       | 01.01.02.00.00 | 2         |                    | 667377ff69848700110bf7a1 | 00 | 01 | 02   | 03    | 04   |
| Ľ   | Ferramentas>Manuais>Furadeiras Prof.    | 6       | 01.02.00.00.00 | 1         |                    | 6673780069848700110bf7b0 | 00 | 01 | 02   | 03    | 04   |
| C   | Ferramentas>Acessórios>Furadeiras Prof. | 6       | 01.03.00.00.00 | 1         |                    | 6673780369848700110bf7bf | 00 | 01 | 02   | 03    | 04   |
| C   | Máquinas>Acessórios>Furadeiras Prof.    | 6       | 02.00.00.00.00 | 0         |                    | 6672d97369848700110beef0 | 00 | 01 | 02   | 03    | 04   |
| Ľ   | Máquinas>Acessórios>Furadeiras Prof.    | 6       | 02.03.00.00.00 | 1         |                    | 6672d97569848700110beef7 | 00 | 01 | 02   | 03    | 04   |
| C   | Máquinas>Acessórios>Mangotes            | 6       | 02.03.05.00.00 | 2         |                    | 6672d97769848700110bef05 | 00 | 01 | 02   | 03    | 04   |
| Ľ   | Máquinas>Compactadores>Mangotes         | 6       | 02.04.00.00.00 | 1         |                    | 6672d97869848700110bef13 | 00 | 01 | 02   | 03    | 04   |
| C   | Máquinas>Compactadores>Percussão        | 6       | 02.04.03.00.00 | 2         |                    | 6672d97a69848700110bef22 | 00 | 01 | 02   | 03    | 04   |

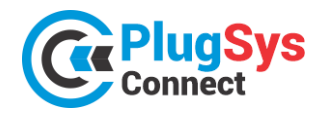

- As Categorias Personalizadas são colocadas em Nível e Sub-Níveis e são hierárquicos. São como uma família: Sempre terá um PAI e os Filhos, que poderão ser PAI de outros Filhos, etc. Uma Família. Exemplo:
  - AMÉRICA DO SUL Nível 0
    - o BRASIL Nível 1
      - SÃO PAULO Nível 2
        - CAMPINAS Nível 3
        - MINAS GERAIS Nível 2
          - BELO HORIZONTE Nível 3
- 2) O máximo de níveis permitidos é do 0 a 4, portanto: (5 níveis).
- 3) Para INSERIR uma NOVA CATEGORIA, veja em que lugar deseja fazê-lo e qual o nível que deseja acrescentar.

| Por exemple:                              |   | _  | -  |    |    |    |
|-------------------------------------------|---|----|----|----|----|----|
| roi exempio.                              |   | 00 | 01 | 02 | 03 | 04 |
| Clique em cima do Nível 00 ou Nível 01 ou | _ |    |    |    |    |    |
| Nível 02 até Nível 04                     | 1 | 00 | 01 | 02 | 03 | 04 |
| Em qualquer um deles, poderá              |   | 00 | 01 | 02 | 03 | 04 |
| ACRESCENTAR mais um membro na             |   | 00 | 01 | 02 | 03 | 04 |
| ramilia.                                  |   | 00 | 01 | 02 | 03 | 04 |
|                                           |   | 00 | 01 | 02 | 03 | 04 |
| vou clicar no NIVEL 2:                    |   | 00 | 01 | 02 | 03 | 04 |

| C/  | ATEGORIA N   | ÍVEL 2 12/07/2024                                      |
|-----|--------------|--------------------------------------------------------|
|     | + Novo       | 🗟 Salvar selecionados 🧻 Excluir Selecionados  😂 🕞 Sair |
|     |              | Categoria 2                                            |
| 1   |              | Lixadeiras                                             |
| 2   |              | Furadeiras Prof.                                       |
| 3   |              | Percussão                                              |
| 4   |              | Inversoras                                             |
| 5   |              | Mangotes                                               |
| 6   |              | Fitas                                                  |
| Vis | ualizar 50 · | V                                                      |

Neste momento aparece todos os itens do Nível 2. Para inserir um **NOVO ITEM**, clique no botão NOVO.

| N  | ovo | REGISTRO  | CATEGORIA 2 12 | 2/07/2024 |
|----|-----|-----------|----------------|-----------|
|    | +   | Incluir   | O Cancelar     | S         |
|    |     | Categoria | 2              |           |
| 1  |     |           | <b>_</b>       |           |
| 2  |     |           |                |           |
| 3  |     |           |                |           |
| 4  |     |           |                |           |
| 5  |     |           |                |           |
| 6  |     |           |                |           |
| 7  |     |           |                |           |
| 8  |     |           |                |           |
| 9  |     |           |                |           |
| 10 |     |           |                |           |

Você poderá ir incluindo neste NÍVEL 2, por exemplo, até 10 Categorias. Depois terá que clicar em GRAVAR.

Caso precise incluir mais neste NÍVEL 2, volte aqui e vá preenchendo até o máximo de 99 Categorias para cada NÍVEL.

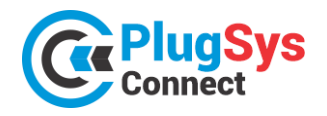

4) Quando encerrado as ALTERAÇÕES e INSERÇÕES de todas as Categorias, você deverá começar a INSERIR as Categorias, uma por uma, para criar o vínculo entre Pais e Filhas. Por exemplo, tenho esta condição: Os 3 níveis são estes:

| Nível 0            | Nível 1          | Nível 2        | Nível 3 | Nível 4 |
|--------------------|------------------|----------------|---------|---------|
| 1-América do Norte | 1-Estados Unidos | 1-New York     |         |         |
| 2-América Central  | 2-Brasil         | 2-Atlanta      |         |         |
| 3-América do Sul   | 3-Argentina      | 3-São Paulo    |         |         |
|                    |                  | 4-Campinas     |         |         |
|                    |                  | 5-Buenos Aires |         |         |

5) Agora o OBJETIVO é deixar a Hierarquia como esta abaixo, utilizando os NÍVEIS ACIMA.

| 01.América do Norte - N0 |
|--------------------------|
| 01.Estados Unidos - N1   |
| 01.New York - N2         |
| 02.Atlanta - N2          |
| 02.América Central - N0  |
| 03.América do Sul - N0   |
| <u>02.Brasil - N1</u>    |
| 03.São Paulo - N2        |
| 04.Campinas - N2         |
| 02.Argentina - N1        |
| 05.Buenos Aires - N2     |
|                          |

6) Crie toda a Estrutura por um Programa específico que irá cuidar para que haja uma Hierarquia entre os itens que colocou nos Níveis 0, 1, 2.... 4.

| Categorias de -> Produtos Categorias - Personalizadas Cadastro de Categorias Cadastro de Categorias Categorias no HUB | Clique no botão: NOVO                    |
|----------------------------------------------------------------------------------------------------|------------------------------------------|
| LISTA DAS CATEGORIAS PERSONALIZADAS                                                                                   | 12/07/2024                               |
| Busca Rapida 🔹 💭 🔲 Colunas 42 Ordenação 🛓 Expo                                                                        | ortação • + Novo 2                       |
| Ferramentas                                                                                                    | 6672d96969848700110beea3 00 01 02 03 04  |
| -> Ferramentas>Flátricas 🔒 01.01.00.00.00 1 _                                                                         | 6672d96a69848700110beeaa                 |
| INCLUSÃO DE NOVAS CATEGORIAS<br>+ Incluir S Cancelar<br>= PRINCIPAL                                                   | 17/07/2024                               |
| seq * 0                                                                                                    |                                          |
| Categoria 0412100000                                                                                                  | Será apresentada uma tela como esta:     |
| Nome da Categoria Informática>Impressoras>Jato de Tinta                                                               | Vá incluindo cada estrutura.             |
| - ESTRUTURA DE CATEGORIAS                                                                                             | Desde o Nível 0,                         |
| Categoria Nível 0 4 - Informática 🗸                                                                                   | Depois o Nível 0, 1                      |
| Categoria Nível 1 12 - Impressoras 🗸                                                                                  | Depois o Nível 0, 1, 2                   |
| Categoria Nível 2 10 - Jato de Tinta 🗸 🧨                                                                              | Depois o Nível 0, 1, 2, 3 (se houver)    |
| Categoria Nível 3                                                                                                    | Depois o Nível 0, 1, 2, 3, 4 (se houver) |
| Categoria Nível 4                                                                                                    | +                                        |
| * Campos obrigatórios                                                                                                 | Aperte o botão GRAVAR                    |

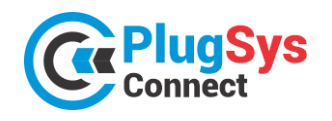

7) O exemplo acima criaria uma estrutura como esta abaixo:

| C | Informática                           | 6 | 04.00.00.00.00 | 0 |  |
|---|---------------------------------------|---|----------------|---|--|
| Ľ | Informática>Computadores              | 8 | 04.11.00.00.00 | 1 |  |
| Ľ | Informática>Computadores>Notebooks    | 6 | 04.11.09.00.00 | 2 |  |
| Ľ | Informática>Impressoras               | 6 | 04.12.00.00.00 | 1 |  |
| Ľ | Informática>Impressoras>Jato de Tinta | 6 | 04.12.10.00.00 | 2 |  |
| Ľ | Informática>Impressoras>Laser         | 6 | 04.12.11.00.00 | 2 |  |

8) Terminado esta parte, com toda a Estrutura formada será necessário colocar as mudanças no HUB e no Site. Para isso, use o programa próprio para isso:

#### **INCLUI CATEGORIAS NO HUB (TODAS)**

Este programa irá fazer o necessário no HUB. Apagará os que não utiliza e fará a inserção dos novos, conforme você definiu na sua rotina feita anteriormente.

| ∃ Categorias - Personalizadas                           |                                                                           | -          |
|---------------------------------------------------------|---------------------------------------------------------------------------|------------|
| Cadastro de Categorias                                  | Clique no botão OK. Aguarde                                               |            |
| 🚽 🖸 Inclui Categorias no HUB (toda                      | Será feito uma cópia do seu arquivo de                                    |            |
|                                                         | Categorias no Site/HUB.                                                   |            |
| Exclui Categorias no HUB pelo                           |                                                                           |            |
| CATEGORIA PERSONALIZADA HUB                             |                                                                           | 12/07/2024 |
| INCLUSÃO de Categoria Personalizada no HUB. Faz a leitu | ra do arquivo CATPERSON e cria a estrutura de categoria e sub-categoria r | IO HUB.    |

9) Após isso, será necessário INTEGRAR o que está no HUB para com o que está no PLUGSYSCONNECT. Pode ser que alguém tenha feito alterações diretamente no HUB o que é possível.

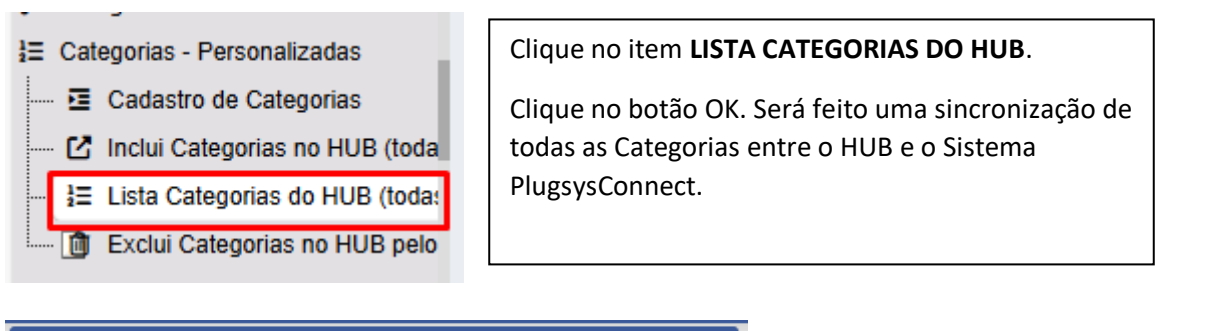

| INTEGRA   | ÇÃO HUB -> CATEGORIAS                                                                            | 12/07/2024          | Pronto!                                                           |
|-----------|--------------------------------------------------------------------------------------------------|---------------------|-------------------------------------------------------------------|
| ID - PAI: | Lista na tela as Categorias Personalizadas do HU<br>Atualiza o Chave ID no banco de dados local. | B - PLugSysConnect. | Agora é só utilizar as<br>Categorias no Cadastro dos<br>Produtos. |

# COMO SELECIONAR PARA ATUALIZAÇÃO APENAS OS ITENS DE UM CANAL DE VENDAS

|      |                    |                                 | 😚 Canais de Ve  | enda i 🌐        | Campanhas          | 😂 si        | incro    | oniza Plugsys |                  |           |                   |
|------|--------------------|---------------------------------|-----------------|-----------------|--------------------|-------------|----------|---------------|------------------|-----------|-------------------|
|      |                    |                                 |                 | Ca              | mpanha             | % GAP       |          | SALDO         | Preço Norma      | al        |                   |
| CUS  | SAO R/             | AM70H COM                       | I MOTOR HONDA G | X120 b2         | C02                | 10.00%      | 曲        | 18            | 16.              | 18        |                   |
| 9MM0 | K10MX              |                                 |                 |                 | C01                | 0.00%       | 苗        | 81            |                  |           |                   |
| DM   |                    |                                 |                 |                 | <u></u>            | 10.00%      | =        | 2             |                  | 26        |                   |
|      |                    |                                 |                 |                 |                    |             |          |               |                  |           |                   |
|      | Canal de<br>Amazon | e Venda<br>1 (6)                | <               | Le              | embrando à         | todos       | que      | e você pod    | e SELECIO        | NAR son   | nente os          |
|      | Loja Inte          | eg <u>rada</u> (1)              | I               | ite             | ens de <u>UM (</u> | CANAL       | DE       | VENDAS.       | VENDA), c        | lepois se | lecione           |
|      | Mercad             | <u>o Livre</u> (9)              |                 | qu              | ual(is) e no l     | botão:      | SEL      | ECIONA IT     | ENS PARA         | O HUB     |                   |
|      | Nuvems             | Shop (3)                        |                 | -               |                    | ~           |          |               |                  | .~        | 100               |
|      | Tray Co            | mmerce (2)                      |                 | De              | esta forma s       | serão n     | nar      | cados os it   | ens que e        | stão ATI  | VOS no            |
|      | WooCo              | mmerce (2)                      |                 | ca              | inal de venc       | da sele     | cior     | nado.         |                  |           |                   |
|      | 🗆 + Ver            | todos                           | -               | De              | epois é só a       | tualiza     | r o      | HUB, clica    | ndo em <b>SI</b> | NCRONI    | ZAÇÃO             |
| ~    | Status             |                                 |                 | т               | OTAL COM           | O SITE.     |          |               |                  |           |                   |
|      | ATIVO (            | 20)                             | -               |                 |                    |             |          |               |                  |           |                   |
|      | INATIVO            | ) (3)                           |                 |                 |                    |             |          |               |                  |           |                   |
|      | 🗆 + Ver            | todos                           |                 |                 |                    |             |          |               |                  |           |                   |
| ~    | SKU                |                                 |                 |                 |                    |             |          |               |                  |           |                   |
| Bus  | sca Rapid          | a 🗸 🗸                           |                 |                 |                    | olunas 🖡    | 2 Or     | denação 📥 E   | xportação 🔻      | 🗢 Selecio | na Itens para HUB |
|      | Canal d<br>Mercad  | le Venda 🗙<br>o Livre           | 🖌 Limpar        |                 |                    |             |          |               |                  |           |                   |
|      | ID<br>18           | Canal de Venda<br>Mercado Livre | a Tipo/Anúncio  | SKU<br>0012-MEN |                    | Descri      | ção Pr   | oduto         | Pre              | eço PLUG  | % Markup Pre      |
| Ľ    | 45                 | Morcado Livro                   | Classico        | 0045.805        |                    |             | IFIPA    | 23            |                  | 42.00     | 50.00             |
| Ľ    | 21                 | Mercado Livre                   | Classico        | 0086-805        | ELIRADEIRA 3/8 - 1 | 800RPM      | ~CII \/\ | 20            |                  | 267 75    | 50.00             |
|      | 41                 | Mercado Livre                   | Classico        | 10012 MEN       |                    |             |          |               | A 40MM X 3.0M    | 1 273 90  | 35.00             |
| Ľ    | 40                 | Margada Livre                   | Classico        | 40002 DOC       |                    |             |          |               |                  | 1.273,60  | 50,00             |
| Ľ    | 48                 | mercado LIVre                   | Classico        | 10082-BO2       | FURADEIRA REVEN    | SIVEL DE 1/ | 2. 450   | КГM           |                  | 535,47    | 50,00             |

| lugsys |              | Site                                                 | <b>∂</b> | • Voltar |     |      |               |
|--------|--------------|------------------------------------------------------|----------|----------|-----|------|---------------|
| 0      | Preço Normal | Canal de Venda                                       | Canais   | Plug     | Hub | Sinc |               |
| 2      | 267,75       | R\$ 267.75 - NuvemShop<br>R\$ 401.62 - Mercado Livre | ₩        | 0        | ~   | 4    | <b>☆</b> Site |
| 9      | 535,47       | R\$ 803.20 - Mercado Livre                           | ₩        | 0        | ~   | 4    | <b>☆</b> Site |
| 8      | 42,09        | R\$ 48.40 - Amazon<br>R\$ 63.13 - Mercado Livre      | ₩        | 0        | ~   | 4    | <b>☆</b> Site |
| 7      | 1.800,00     | R\$ 1,800.00 - Amazon<br>R\$ 1,800.00 - NuvemShop    | ₩        | 0        | ~   |      | <b>☆</b> Site |